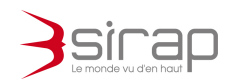

Guide de référence Next'Ads

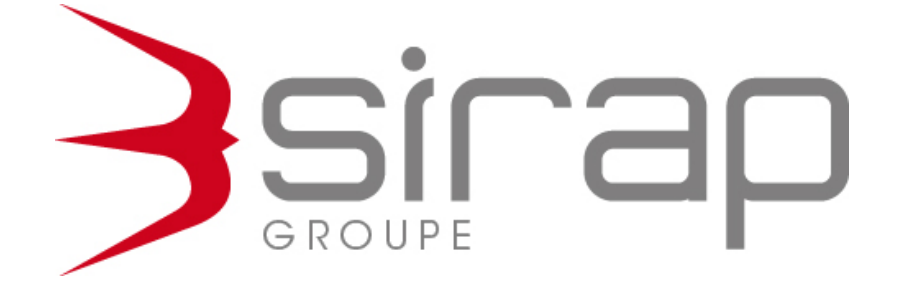

# Guide de référence Next'Ads

ADS / DIA / Foncier / Enseigne

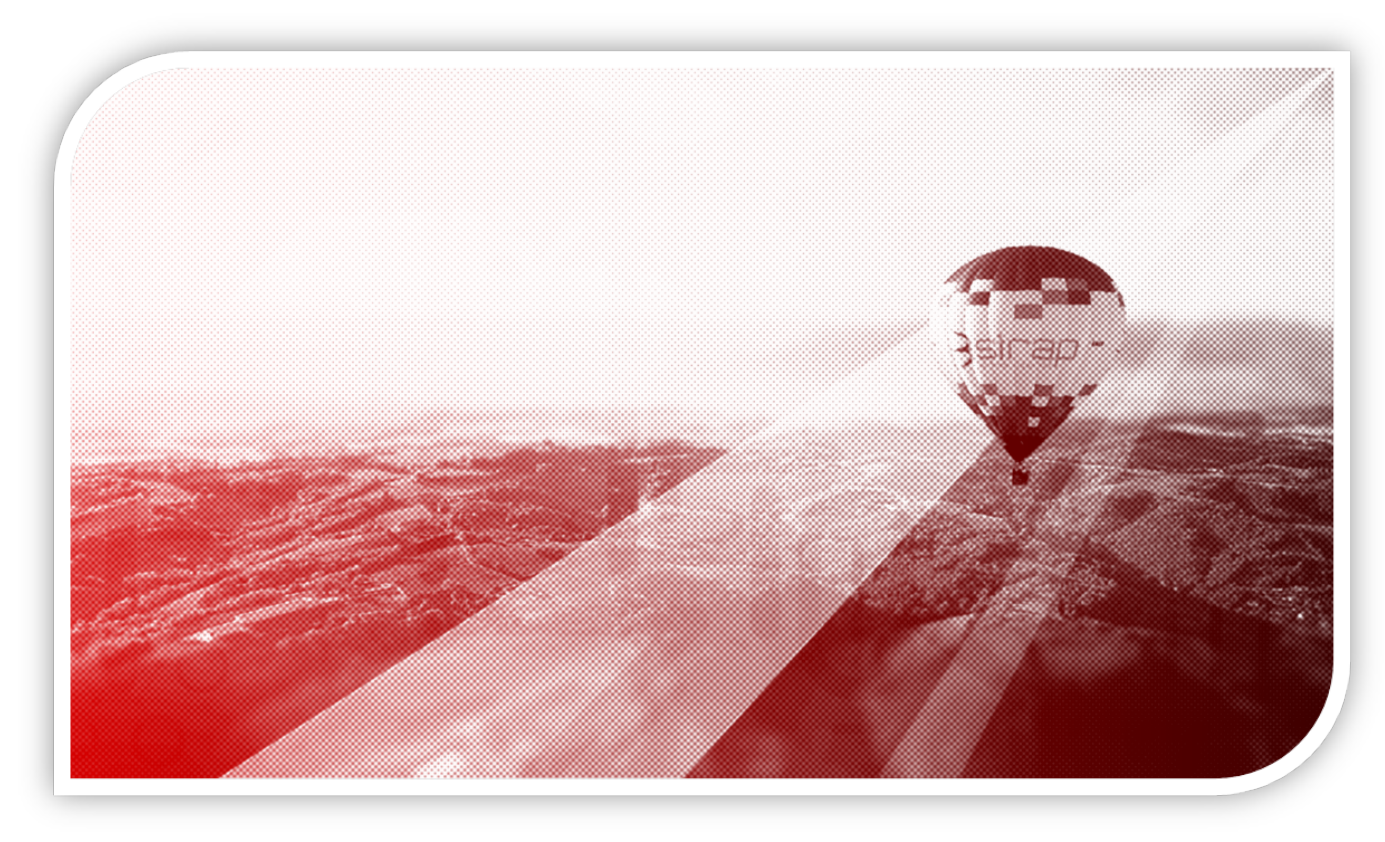

Edition : 2020/2021 – révisions : Mars/Avril 2021 Correspondant à la version 0.14.5

> Siège social : GROUPE SIRAP - Z.A. Paul Louis Héroult - BP 253 - 26106 Romans cedex Tel : 09 70 590 590 • Fax : 04 75 70 07 98 • mail : info@sirap.fr • web : www.sirap.fr

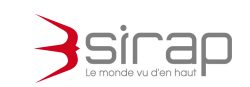

| 1.  | PRE-REQUIS                                   | 4         |
|-----|----------------------------------------------|-----------|
| 2.  | PRINCIPES FONCTIONNELS DE NEXT'ADS           | 4         |
| 3.  | MODULE DOSSIERS                              | 6         |
|     | 3.1. Partie supérieure                       | 7         |
|     | 3.2. Partie centrale                         | 7         |
|     | 3.3. Partie inférieure                       | 7         |
| 4.  | MODULE INDICATEURS                           | 8         |
| 5.  | MODULE PREFERENCES UTILISATEUR               | 9         |
|     | 5.1. Personnalisation du module Dossiers     | 9         |
|     | 5.2. Connexion au SIG                        | 10        |
|     | 5.3. Personnalisation                        | 10        |
|     | 5.3.1. Apparence                             | 11        |
|     | 5.3.2. SirapSync                             | 11        |
| 6.  | CREATION D'UN NOUVEAU DOSSIER                | 12        |
|     | 6.1. Choix du terrain                        | 12        |
|     | 6.1.1. Saisie des parcelles                  | 13        |
|     | 6.1.2. Assistant SIG                         | 13        |
|     | 6.1.3. Saisie manuelle des parcelle          | 14        |
|     | 6.1.4. Modifier les parcelle                 | 14        |
|     | 6.1.5. Supprimer les parcelles               | 14        |
|     | 6.1.6. Assistant pour la saisie de l'adresse | 15        |
|     | 6.2. Saisie du dossier                       | irap - 16 |
| 100 |                                              |           |

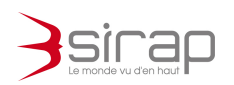

| 7.  | C    | ONSULTATION D'UN DOSSIER                                     | 18 |
|-----|------|--------------------------------------------------------------|----|
|     | 7.1. | Rubrique Informations/Synthèse                               | 18 |
|     | 7.2. | Dossiers apparentés                                          | 20 |
|     | 7.3. | Rubrique Rappels                                             | 21 |
|     | 7.4. | Rubrique Historique                                          | 22 |
|     | 7.5. | Rubrique Cartographie                                        | 23 |
|     | 7.6. | Rubrique Contraintes d'urbanisme                             | 23 |
|     | 7.7. | Rubrique Cerfa                                               | 24 |
| 8.  | IN   | STRUCTION D'UN DOSSIER                                       | 26 |
|     | 8.1. | Vérification Recevabilité                                    | 26 |
|     | 8.2. | Consultations, pièces et délais                              | 27 |
|     | 8.3. | Observations du Maire                                        | 32 |
|     | 8.3  | 3.1. Examen technique                                        | 33 |
|     | 8.3  | 3.2. Décision et Avis + dossier dans une commission          | 34 |
|     | 8.3  | 3.3. Contrôle de légalité et recours                         | 35 |
|     | 8.3  | 3.4. DOC – DAACT et Récolement                               | 36 |
|     | 8.3  | 3.5. Taxes (de participation)                                | 37 |
|     | 8.3  | 3.6. Paramètres et taux de taxes d'urbanisme                 | 38 |
| 9.  | D    | OCUMENTS LIES AU DOSSIER                                     | 39 |
|     | 9.1. | Principes généraux sur les documents dans Next'Ads           | 39 |
|     | 9.2. | Dépôt d'un document / pièce jointe                           | 41 |
|     | 9.3. | Aperçu d'un document                                         | 42 |
|     | 9.4. | Edition d'un document à partir d'un modèle (Word)            | 43 |
|     | 9.5. | Edition d'un document à partir d'un modèle (Modèle en ligne) | 45 |
|     | 9.6. | Supprimer un document                                        | 46 |
| 696 | 1000 |                                                              |    |

Sec. Company

Constant Section

-

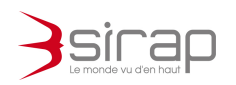

| 9.         | 7.        | Modifier, renommer, télécharger un document,              | 46 |
|------------|-----------|-----------------------------------------------------------|----|
| 10.<br>COU | RL<br>JRR | JBRIQUE MESSAGES (MESSAGERIE INTERNE AU DOSSIER +<br>IEL) | 47 |
| 10         | ).1.      | Message interne au dossier                                | 47 |
| 10         | ).2.      | Envoyer un email/courriel depuis un dossier               | 48 |
| 11.        | Μ         | ODULE EXPORT ADS                                          | 49 |
| 12.        | Μ         | ODULE STATISTIQUES                                        | 50 |
| 12         | 2.1.      | Bordereaux                                                | 50 |
| 12         | 2.2.      | Registres                                                 | 50 |
| 13.        | Μ         | ODULE PARAMETRES                                          | 51 |
| 13         | 3.1.      | Général                                                   | 52 |
| 13         | 3.2.      | Communes                                                  | 52 |
| 13         | 3.3.      | Notion de workflow                                        | 53 |
| 13         | 8.4.      | Editions                                                  | 54 |
| 13         | 3.5.      | Instruction                                               | 55 |
| 13         | 8.6.      | Export                                                    | 56 |
| 13         | 3.7.      | Termes ADS et DIA                                         | 57 |
| 14.        | S١        | /E ET NEXT'ADS                                            | 58 |
| 15.        | G         | ENERALITES DES INTERFACES NEXT                            | 59 |
| 16.        | SI        | RAP SYNC INSTALLATION ET ACTIVATION                       | 65 |
| 17.        | Μ         | ODIFIER LE TYPE DE DOSSIER OU SA NUMEROTATION             | 68 |

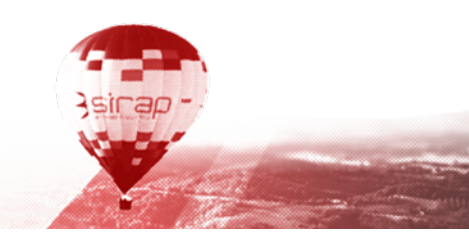

- F

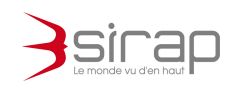

## 1. PRE-REQUIS

Vous devez disposer d'un compte utilisateur pour vous connecter à Next'Ads. Celui-ci est nominatif et strictement attaché à une adresse email unique.

Next'Ads peut être utilisé avec n'importe quel navigateur internet récent (Firefox, Edge, Chrome, Safari, Opéra, etc.) indépendamment du système d'exploitation (Windows, iOS, Linux, Android, etc.).

Les navigateurs d'ancienne génération non compatibles html5 ne permettent pas de faire fonctionner Next'Ads (Internet Explorer, Netscape, etc.

Pour la rédaction de document, Next'Ads est capable de produire automatiquement des fichiers au format .docx. Pour les finaliser manuellement il est nécessaire de disposer d'une suite bureautique capable de les modifier : Microsoft Word, LibreOffice, OpenOffice, StarOffice, etc.

## 2. PRINCIPES FONCTIONNELS DE NEXT'ADS

L'instruction d'un dossier Next'Ads est paramétrable notamment grâce à la gestion des privilèges utilisateurs et aux des workflows<sup>1</sup>. Next'Ads organise la communication entre les communes, es centres instructeurs et les différents acteurs de l'urbanisme.

#### Exemple :

Un utilisateur d'une commune n'accède qu'aux dossiers qui lui sont propres et traite les étapes qui le concerne :

- Enregistrer les dossiers déposés
- Consulter seulement ses dossiers
- -Instruire les dossiers dont il a la charge
- Transmettre les autres dossiers au service instructeur
- Envoyer et recevoir des messages en lien avec les dossiers.
- Consulter l'avancement de l'instruction des
- Éditer, signer, notifier les décisions relatives aux dossiers.
- Alimenter la base de données des décisions prises.

Le service instructeur accèdera à tous les dossiers enregistrés par les communes. Il peut :

- Instruire les dossiers
- Lancer les consultations de service par courrier, email ou sur Plat'AU.
- Préparer les actes.
- Tenir à jour les référentiels nécessaires au fonctionnement de Next Ads.

Asirap -

<sup>&</sup>lt;sup>1</sup> Workflow : gestion du déroulement des opérations et des étapes pour la gestion et Kinstruction de chaque type de dossier, voir le chapitre concernant son paramétrage

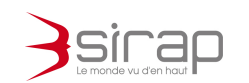

- Échanger par fil de discussion et/ou messagerie avec les communes.
- Etc.

D'autres modes de fonctionnement sont possibles et entièrement paramétrables

Interface

La partie supérieure de l'écran affiche un ruban permettant d'accéder aux différents modules de l'application.

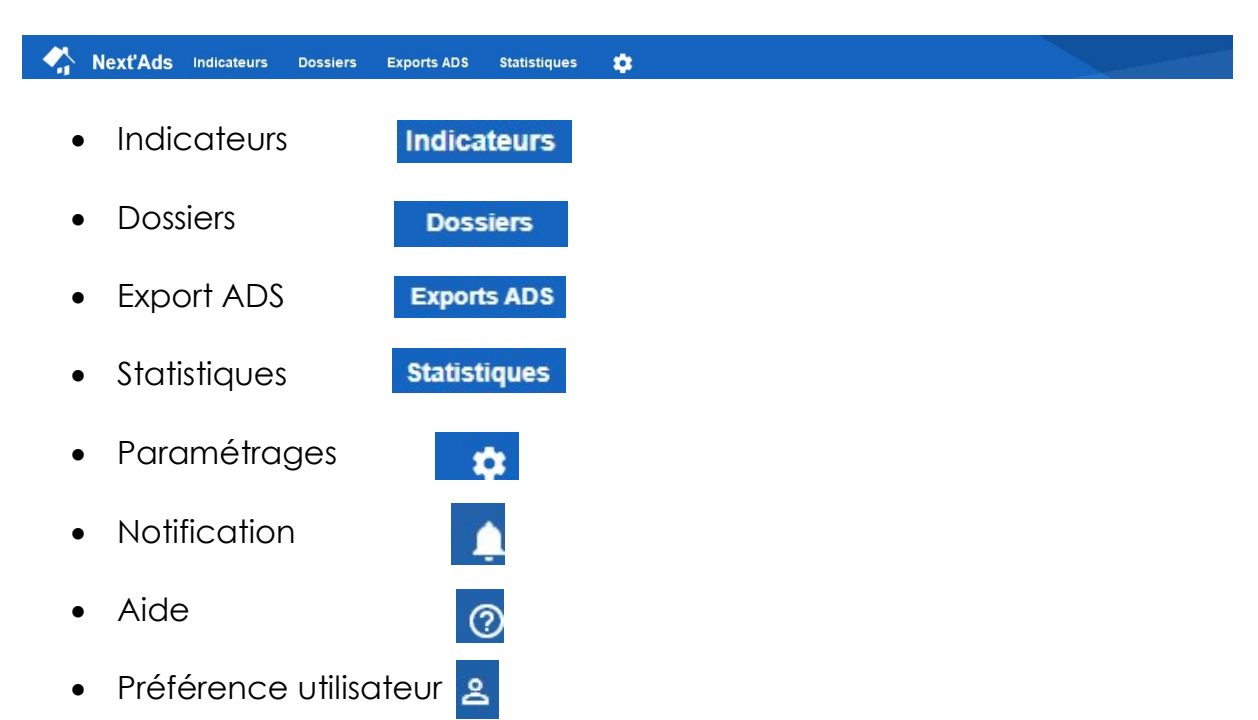

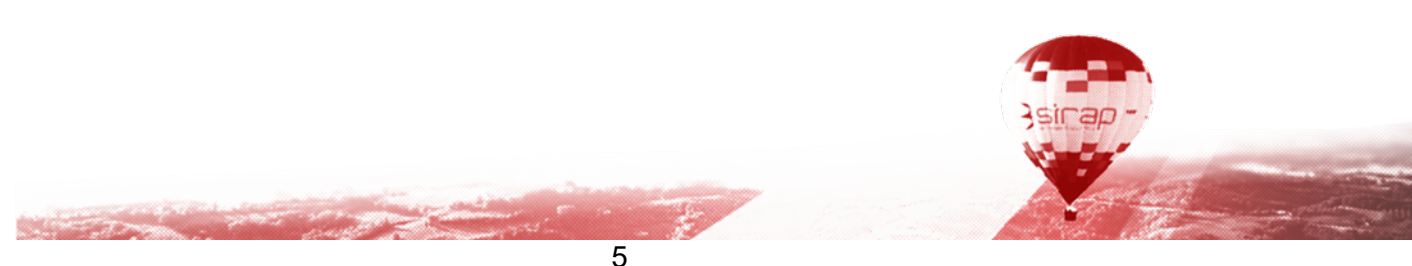

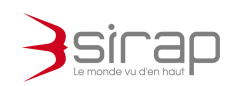

## **3. MODULE DOSSIERS**

Dossiers

Lors de la connexion à Next'Ads le module d'accueil est le tableau des Dossiers. On trouve l'ensemble des dossiers accessibles pour l'utilisateur connecté.

|          | Next'Ads Indicateurs | Dossiers Exports ADS St                      | atistiques 🤹            |                                |                       |                                       |
|----------|----------------------|----------------------------------------------|-------------------------|--------------------------------|-----------------------|---------------------------------------|
| Dossiers |                      |                                              |                         |                                |                       |                                       |
| Commun   | ie                   | ▼ Туре                                       |                         | ▼ Etat                         | ▼ Instructeur         | ▼ Requete                             |
| Année de | e dépot 💌 ou entre   | 🖻 et E                                       | Année de décision 🔻     | ou entre et                    | ۲                     |                                       |
|          |                      |                                              |                         |                                |                       | Masquer Filtres Réinitialiser filtres |
|          | Numéro               | Туре                                         | Dépôt                   | Demandeur                      | Commune               | Etape en cours Date d'échéance        |
| •        | PA02619513A0001      | Permis d'aménager (PA)                       | 31/12/2013              | Paris Ambre                    | Montclar-sur-Gervanne |                                       |
| ٠        | DP01200313A0001      | Déclaration préalable Lotissemen<br>(DPLOT)  | <sup>t</sup> 31/12/2013 | Gauthier Louise                | Les Albres            |                                       |
| •        | DIA01200313A0001     | Déclaration d'intention d'aliéner<br>(DIA)   | 31/12/2013              | Bernard - Schmitt              | Les Albres            |                                       |
| •        | PC02619513A0002      | Permis de construire (PC)                    | 31/12/2013              | Deschamps - Denis              | Montclar-sur-Gervanne |                                       |
| •        | PA01200313A0001      | Permis d'aménager (PA)                       | 31/12/2013              | Roger - Mathieu                | Les Albres            |                                       |
| •        | DIA02619513A0001     | Déclaration d'intention d'alléner<br>(DIA)   | 31/12/2013              | Berger Raphaël                 | Montclar-sur-Gervanne |                                       |
| •        | CU01200113A0002      | Certificat d'urbanisme d'informatio<br>(Cua) | n <sub>31/12/2013</sub> | Moulin Maëlle                  | Agen d'Aveyron        |                                       |
| ٠        | PD01200313A0001      | Permis de démolir (PD)                       | 31/12/2013              | Olivier, Legrand and Schneider | Les Albres            |                                       |
| •        | PC01200313A0001      | Permis de construire de maison               | 31/12/2013              | Lopez EURL                     | Les Albres            |                                       |

Le module Dossiers se divise en 3 parties principales

S. States

| Next'Ads Indicateurs | Dossiers Exports ADS S     | tatistiques | ٥                 |                       |           |
|----------------------|----------------------------|-------------|-------------------|-----------------------|-----------|
| Dossiers<br>Commune  | ▼ Type                     | n Année de  | Partie supérieure | - Instructeur         | ✓ Requete |
| Annee de depor       | et                         |             |                   | <u> </u>              |           |
|                      |                            |             |                   |                       |           |
| CU01200113A0001      |                            |             |                   |                       |           |
| PD02619513A0001      |                            |             | Partie centrale   |                       |           |
| PC02619513A0001      |                            |             |                   |                       |           |
| CU01200113A0003      |                            |             |                   |                       |           |
| PC01200113A0001      |                            |             | Faure Kylian      |                       |           |
| PD01200113A0001      |                            |             |                   |                       |           |
| CU01200113A0002      |                            |             |                   |                       |           |
| DP02619513A0003      | Déclaration préalable (DP) | 31/12/2013  | Paris EURL        | Montclar-sur-Gervanne |           |
| PA02619513A0001      | Permis d'aménager (PA)     | 31/12/2013  | Partie inférieure | Montclar-sur-Gervanne |           |
|                      |                            |             |                   |                       | 3sirap -  |

6

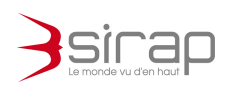

## 3.1. Partie supérieure

| Next'Ads       | Indicateurs                  | Dossiers | Exports ADS     | Statistiques | ۵            |             |      |        |  |
|----------------|------------------------------|----------|-----------------|--------------|--------------|-------------|------|--------|--|
| Dossiers       |                              |          |                 |              |              |             |      |        |  |
| Communes       |                              | •        | Types de dossie | rs           |              | ▼ Décisions |      | ✓ État |  |
| Instructeurs   | •                            | Requêtes |                 | •            |              |             |      |        |  |
| Année de dépôt | <ul> <li>ou entre</li> </ul> | ÷        | et              | Année de     | : décision 👻 | ou entre    | 🖻 et | Ċ      |  |

- Filtres sur les dossiers
- Recherche parmi les dossiers du tableau
- Traitements sur l'ensemble des dossiers
  - Cartographier les dossiers courant sur X'Map ou <sup>2</sup>
  - Export ....
- Créer un nouveau dossier

## 3.2. Partie centrale

La partie centrale contient un tableau présentant tous les dossiers accessibles à l'utilisateur et répondant aux critères de filtres et de recherche courant.

|   | Numéro      | Туре                                                  | Dépôt                                            | Demandeur                                                                                                    | Commune              | Etape en cours | Date d'échéance |  |  |  |  |  |
|---|-------------|-------------------------------------------------------|--------------------------------------------------|----------------------------------------------------------------------------------------------------|----------------------|----------------|-----------------|--|--|--|--|--|
| • | CU 113A0001 | Certificat d'urbanisme d'informatio (Cua)             | n <sub>31/12/2013</sub>                          | Baron, Francois and Laine                                                                                              | Agen dihasytat       |                |                 |  |  |  |  |  |
| • | PD 313A0001 | Permis de démolir (PD)                                | 31/12/2013                                       | Nost - Moreau                                                                                                    | Montolar eur Gename  |                |                 |  |  |  |  |  |
| • | PC i13A0001 | Permis de construire de maison<br>individuelle (PCMI) | 31/12/2013                                       | Roux Wohamed                                                                                                    | Motiliar eur-Geniame |                |                 |  |  |  |  |  |
| • | CU 113A0003 | Certificat d'urbanisme opérationn<br>(Cub)            |                                                  |                                                                                                    |                      |                |                 |  |  |  |  |  |
| • | PC 13A0001  | Permis de construire de maison<br>individuelle (PCMI) | Les dossiers avec la couleur liee à la décision. |                                                                                                    |                      |                |                 |  |  |  |  |  |
| • | PD 13A0001  | Permis de démolir (PD)                                |                                                  | sur un dossie                                                                                                    |                      | nsulter        |                 |  |  |  |  |  |
| • | CU 113A0002 | Certificat d'urbanisme d'information<br>(Cua)         |                                                  |                                                                                                    |                      |                |                 |  |  |  |  |  |
| • | DP i13A0003 | Déclaration préalable (DP)                            | • :Fo                                            | nctions con                                                                                                    | textuelles su        | Jr le dossier  |                 |  |  |  |  |  |
| • | Pår 1340001 | Dermis (faménaner /P۵)                                | 0<br>0<br>0                                      | <ul> <li>Ouverture d'un dossier dans un c</li> <li>Rédaction d'un nouveau docum</li> <li>Envoyer un message</li> </ul> |                      |                |                 |  |  |  |  |  |

## 3.3. Partie inférieure

La partie inférieure du module indique le nombre de dossiers correspondant au filtre actif et permet d'accéder à la pagination

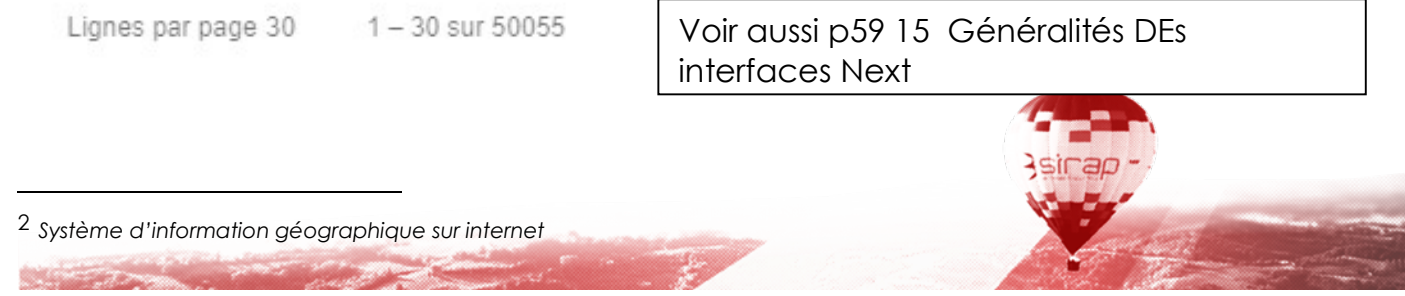

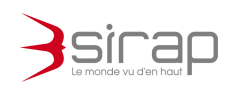

## 4. MODULE INDICATEURS

Indicateur

Le tableau des Indicateurs permet de mettre en évidence les dossiers selon :

- Des échéances : de type réglementaire (via la gestion des Workflows), des rappels (saisis dans un dossier)
- Des évènements : Nouveau messages, évènements Plat'Au ou SVE
- Ou des requêtes personnalisées

| Next'Ads Indicateurs Dossiers Exports ADS Statistiques                                                                                                    |                              |
|----------------------------------------------------------------------------------------------------|------------------------------|
| Indicateurs                                                                                                    |                              |
| Echéance                                                                                                    | N'afficher que mas dossiers  |
|                                                                                                    | Hamerici das intes acessicia |
| Affichage tableau Affichage timeline                                                                                                    |                              |
| Image: State State Sta |                              |
| D Nouveaux messages                                                                                                    |                              |
| Dossiers dématérialisés (SVE, PlatAU,)                                                                                                    |                              |
| 2 Dossiers arrivant à échéance                                                                                                    |                              |
| -≍ Analyse du dossier - Notification                                                                                                    |                              |
| TX Avis du Maire (Compétence ETAT)                                                                                                    |                              |
| -X Consultation des services terminée                                                                                                    |                              |
| =¥ 15 Etude recevabilité                                                                                                    |                              |
|                                                                                                    |                              |

Il existe 6 types d'indicateurs

- 1. Rappels 🔿
- 2. Message
- 3. SVE
- 4. Plat'AU
- 5. Etapes des Workflow =¥
- 6. Requêtes personnalisées 🔒

Les indicateurs permettent de réaliser des tâches quotidiennes tel que présenter :

- Les dossiers à vérifier dans le 1er mois
- Les dossiers déposés via la SVE nécessitant l'émission de l'ARE
- Les dossiers enregistrés par la commune, mais non transmis au service instructeur
- Les dossiers à proposer pour l'arrêté
- Les dossiers ayant fait l'objet d'une proposition d'arrêté mais sans décision officielle de la commune
- Les dossiers en secteur ABF, sans consultation ABF

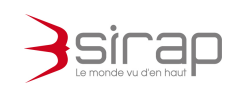

## **5. MODULE PREFERENCES UTILISATEUR**

Chaque utilisateur peut paramétrer des préférences qui lui sont propres et n'affectent pas le fonctionnement de l'application les autres utilisateurs.

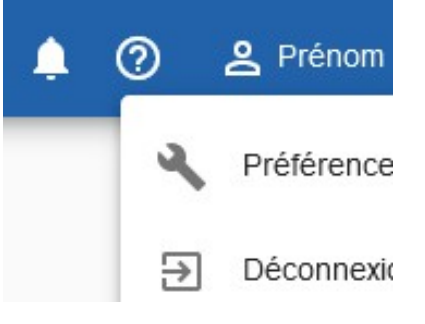

## 5.1. Personnalisation du module Dossiers

Le contenu et le comportement par défaut du tableau des dossiers peut être modifié par chaque utilisateur.

| 👫 Next'Ad            | S Indicateurs                     | Dossiers          | Exports ADS               | Statistiques | ٠                                     |                            |  |
|----------------------|-----------------------------------|-------------------|---------------------------|--------------|---------------------------------------|----------------------------|--|
| Préférences          |                                   |                   |                           |              |                                       |                            |  |
| Dossiers             | SIG                               | Pers              | sonnalisation             |              |                                       |                            |  |
| Liste des dossiers 🚺 | Mes choix                         | c                 |                           |              | Colonnes                              | s disponibles              |  |
|                      | Tri par défaut<br>Contrôle   Doss | ier : Dat 🔻       | Sens de tri<br>Descendant | •            | Rechercher ur                         | n champ                    |  |
|                      | 1 - Général                       | Dossier : Numér   | o du dossier              | ×            | Décision   De<br>l'arrêté             | écision : Date de début d  |  |
|                      | 2 - Général                       | Dossier : Type o  | le dossier                | ×            | Décision   Décision : Date de fin d'a |                            |  |
|                      | 3 - Contrôle                      | Dossier : Date (  | de dépôt                  | ×            | Décision   De                         | écision : Date de la déci  |  |
|                      | 4 - Terrain   T                   | errain : Parcelle | s(s)                      | ×            | Décision   De                         | écision : Date de notifica |  |
|                      | 5 - Terrain   T                   | errain : Adresse  | : Adresse complète        | e x          | Décision   De                         | écision : Décision arrêté  |  |

Il est possible de

S. Santa Care

- Modifier l'ordre et la liste des colonnes du tableau.
- Choisir le tri des dossiers par défaut
- Appliquer un filtre selon les communes et les années de dépôt des le démarrage.

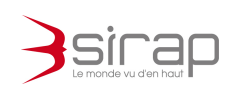

#### 5.2. Connexion au SIG

Chaque utilisateur doit indiquer l'identifiant et le mot de passe de connexion à X'Map.

|           | Next'Ads  | Indicateurs                   | Dossiers    | Exports ADS   | Statistiques | ٠ |  |
|-----------|-----------|-------------------------------|-------------|---------------|--------------|---|--|
| Préférenc | es        |                               |             |               |              |   |  |
| D         | ossiers   | SIG                           | Pers        | sonnalisation |              |   |  |
| Authentic | ation SIG | Identifiant<br>user_xmap@coll | ectivite.fr |               |              |   |  |

## 5.3. Personnalisation

| 🐴 Ne        | xt'Ads | Indicateurs       | Dossiers | Exports ADS   | Statistiques | ٠ |  |
|-------------|--------|-------------------|----------|---------------|--------------|---|--|
| Préférences |        |                   |          |               |              |   |  |
| Dossie      | rs     | SIG               | Per      | sonnalisation |              |   |  |
| Apparence   |        | Thème<br>Standard | <b>*</b> |               |              |   |  |

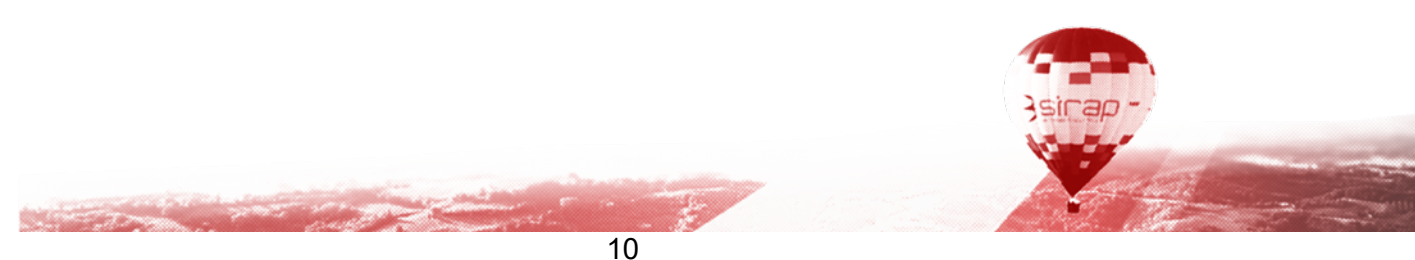

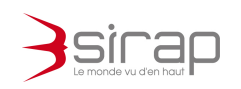

#### 5.3.1. Apparence

L'apparence de Next'Ads peut être modifier grâce aux Thèmes et au mode Sombre, exemples :

|   | 👫 Next'Ads        | Indicate                     | urs Dos      | siers E       | xports ADS | Statisti          | ques        |                   |        |              |     |
|---|-------------------|------------------------------|--------------|---------------|------------|-------------------|-------------|-------------------|--------|--------------|-----|
|   | Préférences       |                              | Thèr         | me Indi       | go         |                   |             |                   |        |              |     |
| u | Dossiers          |                              |              | exťAds        | Indicateu  | rs Dossi          | iers        | Exports ADS       | Statis | tiques       | ±   |
|   | Apparence         | Thème<br>Indigc <sub>P</sub> | Préférences  |               |            |                   |             |                   |        |              |     |
|   | Notification      |                              |              |               |            |                   | The         | ème nost<br>ainal | algia  | R'ads        |     |
|   | Synchronisation 1 |                              | Dossie       | ers           | SI         | G                 | Perso       | onnansation       | _      |              |     |
|   |                   | A                            | Apparence    | • N           | Thème      | Indicateurs       | Dossi       | iers Exports      |        | Statistiques | ~   |
|   |                   |                              |              | Préférences   | EALAUS     | maioateurs        | Sor         | mbre sur f        | thème  | e stand      | ard |
|   |                   | Ν                            | Notification |               |            |                   | 001         |                   |        | 5 starta     |     |
|   |                   | 5                            | Synchronisat |               |            |                   |             |                   |        |              |     |
|   |                   |                              |              | Dossie        | ers        | SIG               |             | Personnalisa      | tion   |              |     |
|   |                   |                              |              |               |            | Thême<br>Standard |             | <u> </u>          |        |              |     |
|   |                   |                              |              |               |            | C Som             | ıbre        |                   |        |              |     |
|   |                   |                              |              |               |            | C Noti            | fication pa | ır email          |        |              |     |
|   |                   |                              |              | Synchronisati | on 🕕       | C Sira            | p Sync      |                   |        |              |     |

#### 5.3.2. SirapSync

and the second second

Il est possible de télécharger le composant optionnel SirapSync pour les ordinateurs Windows et d'activer le service de synchronisation des documents édités.

Cliquer sur Enregistre pour sauvegarder le paramétrage

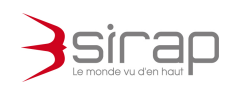

## 6. CREATION D'UN NOUVEAU DOSSIER

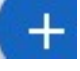

Depuis le module Dossiers la fonction  $\bigcirc$  permet de créer manuellement un nouveau dossier dans Next'Ads.

La procédure de création d'un dossier se fait en 2 étapes

- 1. Choix du terrain
- 2. Choix du dossier et du demandeur

A l'issue de la création d'un nouveau dossier, Next'Ads l'ouvre automatiquement dans la fenêtre courante.

## 6.1. Choix du terrain

Dans le premier onglet Terrain la choix d'une commune permet d'afficher tous les paramètres.

| Next'Ads                 | Indicateurs             | Dossiers | Exports A | DS Statistiques        | *      |                      |
|--------------------------|-------------------------|----------|-----------|------------------------|--------|----------------------|
| Dossiers > Nouveau dossi | er                      |          |           |                        |        |                      |
| Terrain                  | Dossier                 |          |           |                        |        |                      |
| Localisation             | Commune *<br>Ma Commune |          |           | ~                      |        |                      |
| Références cadastrales   |                         |          |           |                        |        |                      |
|                          |                         |          |           |                        |        |                      |
|                          |                         | Quartier | Section   | Numéro                 | Maître | Provisoire           |
|                          |                         |          |           |                        |        | Lignes par page 25 🔹 |
| Informations terrain     | Superficie (m²)<br>0    |          | •         | Surface consommée (m²) |        |                      |
| Adresse terrain          | Numéro                  |          |           | Voie                   |        |                      |
|                          | Liou dit                |          |           |                        |        |                      |
|                          |                         |          |           |                        |        |                      |
|                          |                         |          |           |                        |        |                      |

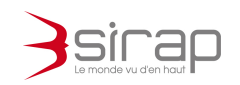

#### 6.1.1. Saisie des parcelles

Dans le tableau des parcelles il est possible de :

- Faire appel à l'assitant SIG
- Saisir manuellement les parcelle
- Modifier les parcelles saisies
- Supprimer les parcelles saisies

6.1.2. Assistant SIG

L'assistant SIG permet de faire appel à X'Map pour selectionner les parcelles directement dans le plan cadastral par simple clic.

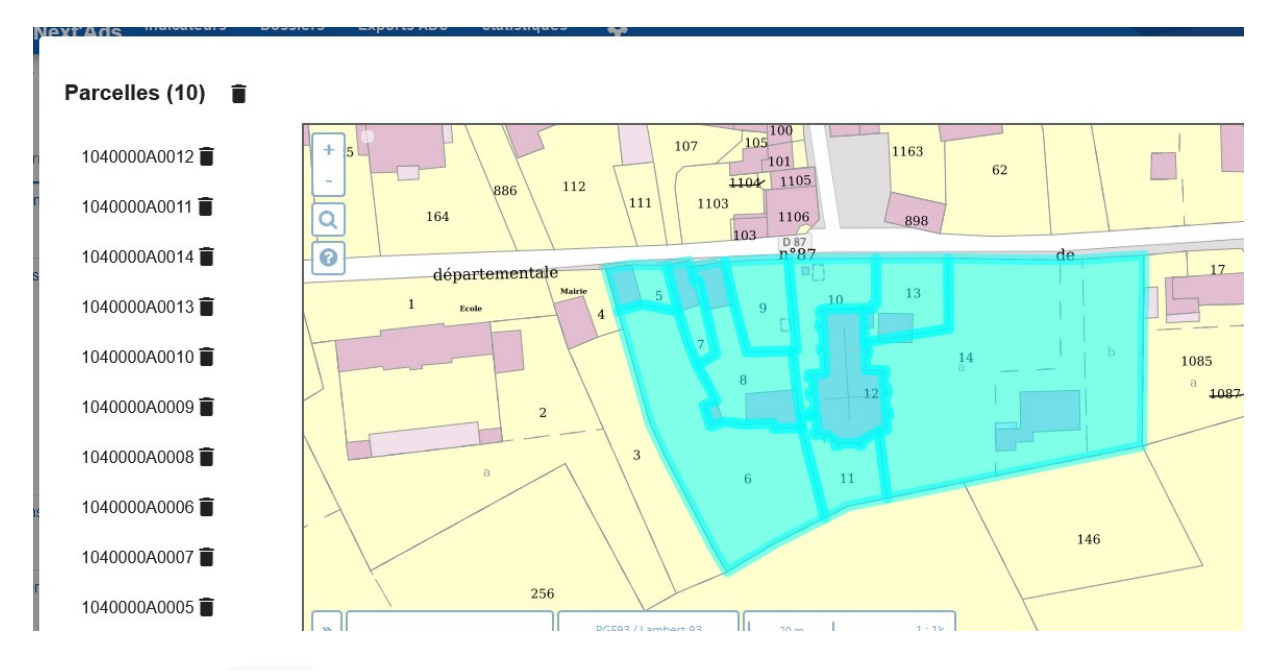

La fonction **Q** permet de faire apparaitre les champs de recherche de parcelle par adresse fiscale ou par référence cadastrale.

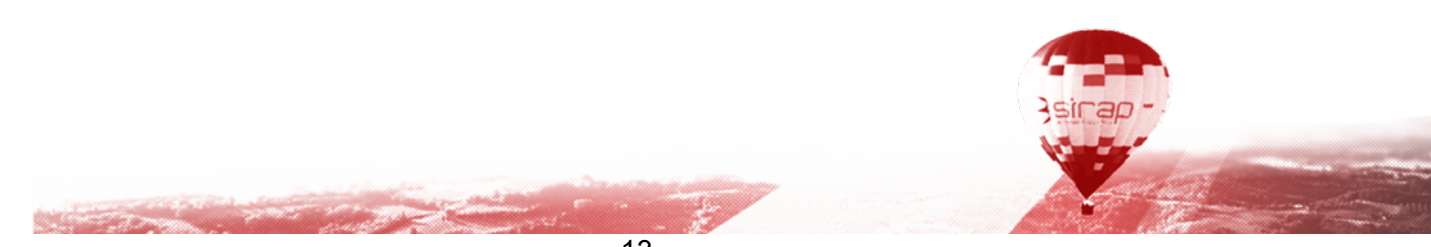

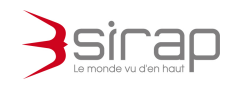

#### 6.1.3. Saisie manuelle des parcelle

Pour ajouter manuellement les parcelles en cliquant sur + et saisir la référence de la parcelle.

| Informations parcelle | Quartier        |          |
|-----------------------|-----------------|----------|
|                       | 000             |          |
|                       | Section         |          |
|                       | 0A              |          |
|                       | Numéro          |          |
|                       | 0012            |          |
|                       | Superficie (m²) |          |
|                       | 1256            | <b>•</b> |
|                       | 🔽 Maître        |          |
|                       | Martie          |          |
|                       | Provisoire      |          |

6.1.4. Modifier les parcelle

Cliquer sur une ligne du tableau pour accéder à la fiche de modification manuelle de la référence cadastrale.

6.1.5. Supprimer les parcelles

Sélectionner les parcelle du tableau et cliquer sur **I**pour les retirer de la liste.

| 2 lignes sélectionnées |          |         |        |        |            |  |  |  |
|------------------------|----------|---------|--------|--------|------------|--|--|--|
|                        | Quartier | Section | Numéro | Maître | Provisoire |  |  |  |
|                        | 000      | 0A      | 0008   |        |            |  |  |  |
| $\checkmark$           | 000      | 0A      | 0007   |        |            |  |  |  |
|                        | 000      | OA      | 0005   |        |            |  |  |  |
|                        |          |         |        |        |            |  |  |  |

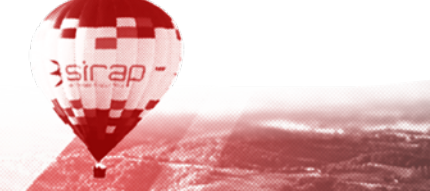

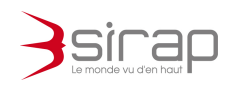

6.1.6. Assistant pour la saisie de l'adresse

En cliquant sur un des champs d'adresse, Next'Ads active l'assistant de saisie d'adresse connecté à la BAN<sup>3</sup>. La saisie d'une portion de l'adresse permet d'activer les suggestions d'autocomplétion.

En cliquant sur Détail de l'adresse, il est possible de saisir manuellement toutes les informations détaillées de l'adresse.

| resse            |                 |                     |
|------------------|-----------------|---------------------|
| ue Paul Louis Hé | roult 26100 Ron | nans sur Isère      |
|                  | Détails d       | e l'adresse         |
|                  |                 | Voie                |
| Numero           |                 | Rue Paul Louis Hére |
|                  |                 | Commune             |
| Lieu-dit         |                 | Romans sur Isère    |
| Code Postal      |                 |                     |
| 26100            | Quartier        | Bureau o            |

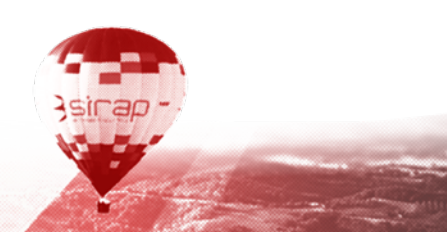

<sup>3</sup> BAN : Base d'Adresse Nationale, https://adresse.data.gouv.fr/

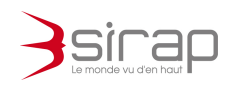

# 6.2. Saisie du dossier

| <u>Onglet Dossier</u>           |                                                               |            | Validation et Contrôle de la saisie                                                                                                    |  |  |
|---------------------------------|---------------------------------------------------------------|------------|----------------------------------------------------------------------------------------------------|--|--|
| Next'Ads                        | Indicateurs Doss                                              | iers Ex    | <ul> <li>cliquer sur Enregistrer (en haut à droite)</li> <li>en cas d'erreur ou d'éléments<br/>manquants celle-ci est signalée en rouge</li> </ul>                               |  |  |
| Dossiers > Nouveau dossie       | 1                                                             | L          |                                                                                                    |  |  |
| Terrain                         | Dossier                                                       | ſ          | Suite de la procédure<br>• choix du type de dossier<br>==> numérotation automatique<br>modification manuelle à partir de                                                         |  |  |
| Administratif                   | Type *<br>Permis de construire<br>Date de dépôt<br>22/04/2021 | e (PC)     | l'information année<br>(saisie en changeant la numérotation voir<br>page suivante )<br>• permis initial ou modificatif/transfert<br>(avec choix de permis existants sur lesquels |  |  |
| Numero de dossier               | PC 012001                                                     | 21         | creer le modificatif ou le fransfert)                                                                                                    |  |  |
| Localisation                    |                                                               | Ţ          | saisie du pétitionnaire avec assistant     si particlier ou personne morale                                                                                                    |  |  |
| Pétitionnaire                   | Demandeur * Personne morale                                   |            | si particiler og personne morale                                                                                                    |  |  |
|                                 | SCI                                                           | Ć          | informations complémentaires :                                                                                                    |  |  |
|                                 | Dénomination<br>NEUWEN & KOCH                                 |            | Nature des travaux est obligatoire<br>instructeur est obligatoire<br>-Description des travaux : saisie libre,                                                                    |  |  |
|                                 | Email<br>info@neuwenkoch.co                                   | om         | intormation visible en synthèse du dossier                                                                                                    |  |  |
| Informations<br>Complémentaires | Nature des travaux (Plat'AL<br>Nouvelle construction          | ))* {<br>n | <ul> <li>édition automatique du récépissé de<br/>dépôt, activé ici, qui sera ensuite<br/>conservé dans le dossier</li> </ul>                                                     |  |  |

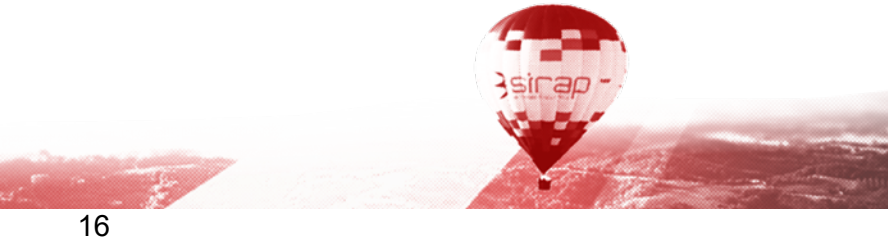

1997 - P

States of Sector

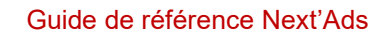

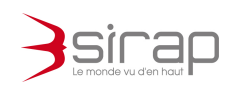

#### Enregistrement du dossier

Opérations faites en parallèle :

- Edition du récépissé de la demande dans un onglet du navigateur

-Edition du plan dans X'map avec une légère mise en page à faire dans un onglet du navigateur

| Bécépéssé de déplo                                                                                                    | d'une Déclaration Présiable                                                                                                    |
|----------------------------------------------------------------------------------------------------|----------------------------------------------------------------------------------------------------|
|                                                                                                    |                                                                                                    |
| the second second                                                                                                    |                                                                                                    |
| Non aver Aport une fitchearine prinkelte i des traves, ce antregoment aus s                                                                                                    | comis i parmis. La difici d'instruction de voire devoire ou d'UN MOIS et, si rec                                                                                                    |
| de courrier de l'administration dans ce débui, vous bénéficianes d'une décision à                                                                                                    | non-opportion <sup>1</sup> has been a antisegonate.                                                                                                    |
| · Bestefeis, dass in meis auf sait in diefe de veter dereites Tadaiain                                                                                                    | ration and your during :                                                                                                    |
| <ul> <li>seit peer voor avaits qu'un anto dibi en applicable, lees</li> </ul>                                                                                                    | par le code de l'a strations l'a priva pour parastite los consultations adconcion                                                                                                    |
| advantic to constitution I' nature services. 31                                                                                                    |                                                                                                    |
| <ul> <li>mit peur rem indique qu'il mespe une ce plusieurs più</li> </ul>                                                                                                    | un à torne develut.                                                                                                    |
| • N van roo-arane bills brite avant is fin de meis qui vait le dipir o                                                                                                    | in value divisorialism, actives i compliances in private studying.                                                                                                    |
| • Si wase s'anomine repuis in finade mais estimat in dipit de veter de                                                                                                    | faration, was pearing commons in travant "agois avoir :                                                                                                    |
| <ul> <li>attable our locaraite or risciptual our lagod its mainte a min se</li> </ul>                                                                                                    | n called pour attents facture de dipér ;                                                                                                    |
| <ul> <li>instabil car le sensie, paulan tons le darie de dianter, en</li> </ul>                                                                                                    | pannan vichte de la voie peblique distriant le projat. Voie troceane le medit                                                                                                    |
| maine, sur le site official de l'administration Rangeires (199                                                                                                    | Conversion of the state of the second second se |
| Attesting: In division is non-copyrights a first difficities of an Fab                                                                                                    | senar de monente en de cettrait                                                                                                    |
| · dans in della de dont mis i compte de son all dage sur la                                                                                                    | umais, sa figalité part des assessié par as tian de samhe siband administratif                                                                                                    |
| Paster de monte et tere de rees et telemer as plus ter                                                                                                    | l quines journ après le dépôt de moran.                                                                                                    |
| Anne in dallar de rente mete après la dess de la dèclaration pré-<br>ter de la della de rente mete après la dess de la dèclaration pré-<br>ter de la della de rente mete après la dess de la dèclaration pré-<br>ter de la della de rente mete après la dess de la dèclaration pré-<br>ter de la della de rente mete après la dess de la dèclaration pré-<br>ter de la della de la della de rente mete après la dess de la dèclaration pré-<br>ter de la della de la della de la della della | alable, l'annetici complemen post la nation, si che l'ostime illignie. Elle on same                                                                                                    |
| piddfown e k van penetic is specie ins door                                                                                                    | dim.                                                                                                    |
| Le mine ou le prôte en délivre consider sur simple domaide.                                                                                                    |                                                                                                    |
| Cartains sur-annu porcas par los communis dis qui la disinte de son-op-                                                                                                    | endities was not acquire at detroit the difficient of the concentration destroy                                                                                                    |
| dustage d'adres, des transformations de lagrement en un anter mage dans les es                                                                                                    | nemanes de plus de 200 HH liabituers et dans las dipartorantes de Paris, des Han                                                                                                    |
| Seine Saint Danie et de Vid de Marse, es des ineralistices chanies peur la pres                                                                                                    | ortion dell'anviennement. Vons provinsi vistifice superio de la mirie que vorre proj                                                                                                    |
| dans on en.                                                                                                    |                                                                                                    |
|                                                                                                    |                                                                                                    |
| La damande de Dicharation Prinkhie                                                                                                    |                                                                                                    |
| - 'DONE200123.A0083,                                                                                                    |                                                                                                    |
|                                                                                                    | Deatier depend per veie Methodiger                                                                                                    |
| talisispe: Landawell                                                                                                    | 10.10                                                                                                    |
| PRAT,                                                                                                    |                                                                                                    |
| n ini repue par la Bhini cile : Agon d'Acopron                                                                                                    | tanai Canginanar ilanonipa                                                                                                    |
|                                                                                                    |                                                                                                    |
|                                                                                                    |                                                                                                    |
|                                                                                                    |                                                                                                    |
|                                                                                                    |                                                                                                    |
| Person of sums do monometry (1.5 million on the num opposition point from I while if a                                                                                                    | in money gracesticuly we move consistent date in Adal & deet must been                                                                                                    |
| have a new horses reasoning on another party and provide a present                                                                                                    | and a state of the second of the participant of the second of the                                                                                                    |
| Contract in some statement of the statement of the statem               | 107 we have do by Alabahar on an Alabahar in the large state and a second data in Alabahar                                                                                                    |

Puis ouverture du dossier en saisie.

Le récépissé est disponible dans la rubrique *Document* du dossier, le compteur de documents du dossier s'incrémente automatiquement.

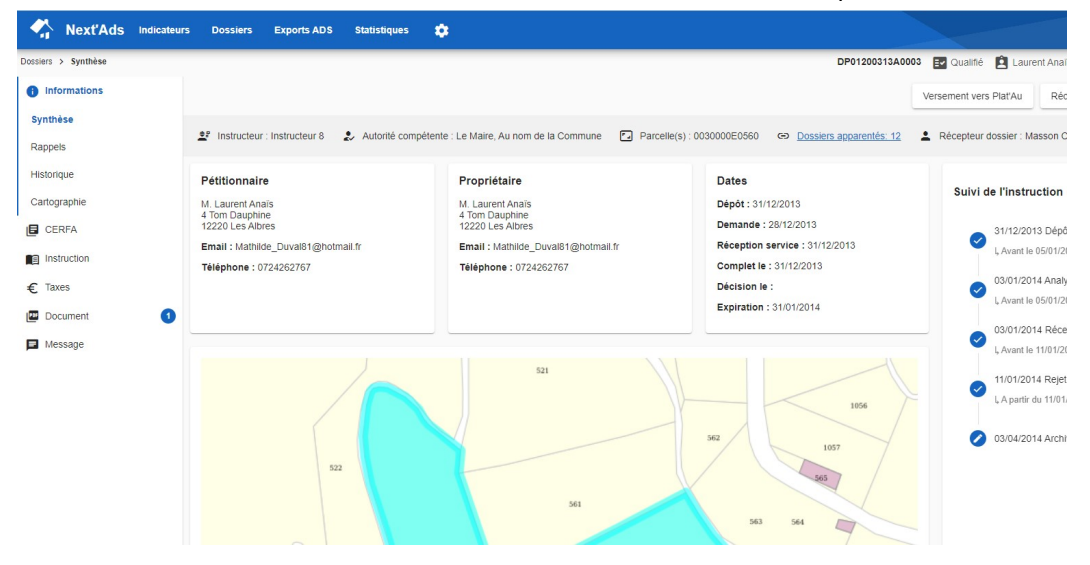

### Rappel : Changer l'année pour la numérotation d'un dossier en manuel

| Next'Ad     Dossiers > Nouveau do | S Indicateurs Dossiers Exports ADS Statis      | tiques (               | Dossiers > Nouveau do | S Indicateurs                     | Dossiers                      | Exports ADS                 | Statistiques       |
|-----------------------------------|------------------------------------------------|------------------------|-----------------------|-----------------------------------|-------------------------------|-----------------------------|--------------------|
| Terrain                           | Dossier<br>Type *<br>Permis de construire (PC) | Sous-type<br>▼ Initial | Terrain               | Dossier<br>Type *<br>Permis de co | onstruire (PC)                |                             | Sous-t<br>▼ Initia |
|                                   | Date de dépôt<br>28/04/2021                    |                        |                       | Date de dépôt<br>28/04/2021       | Ē                             |                             |                    |
| Chang<br>dans la                  | ger l'année puis cliquer<br>a partie numéro    |                        | Le<br>au<br>rei       | numéro<br>Itomatic<br>oris mar    | o s'est i<br>queme<br>nuellen | ré-incre<br>nt et p<br>nent | émenté<br>eut-être |
|                                   |                                                |                        |                       |                                   | ha                            | V.                          |                    |

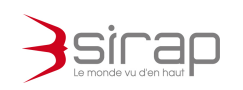

## 7. CONSULTATION D'UN DOSSIER

Les informations d'un dossier Next'Ads sont présentées dans des Rubriques qui figurent dans le panneau de gauche de l'écran. La sélection d'une rubrique permet de consulter et modifier les informations associées.

## 7.1. Rubrique Informations/Synthèse

La lère page d'un dossier présente un tableau de bord synthétique spécifique au dossier.

State Trans

#### <u>Menu action</u>

- rédaction de nouveaux documents
- reprise de documents déjà existants
- outils généraux : versement Plat'AU
- autres outils suivant le type de dossier

asirap

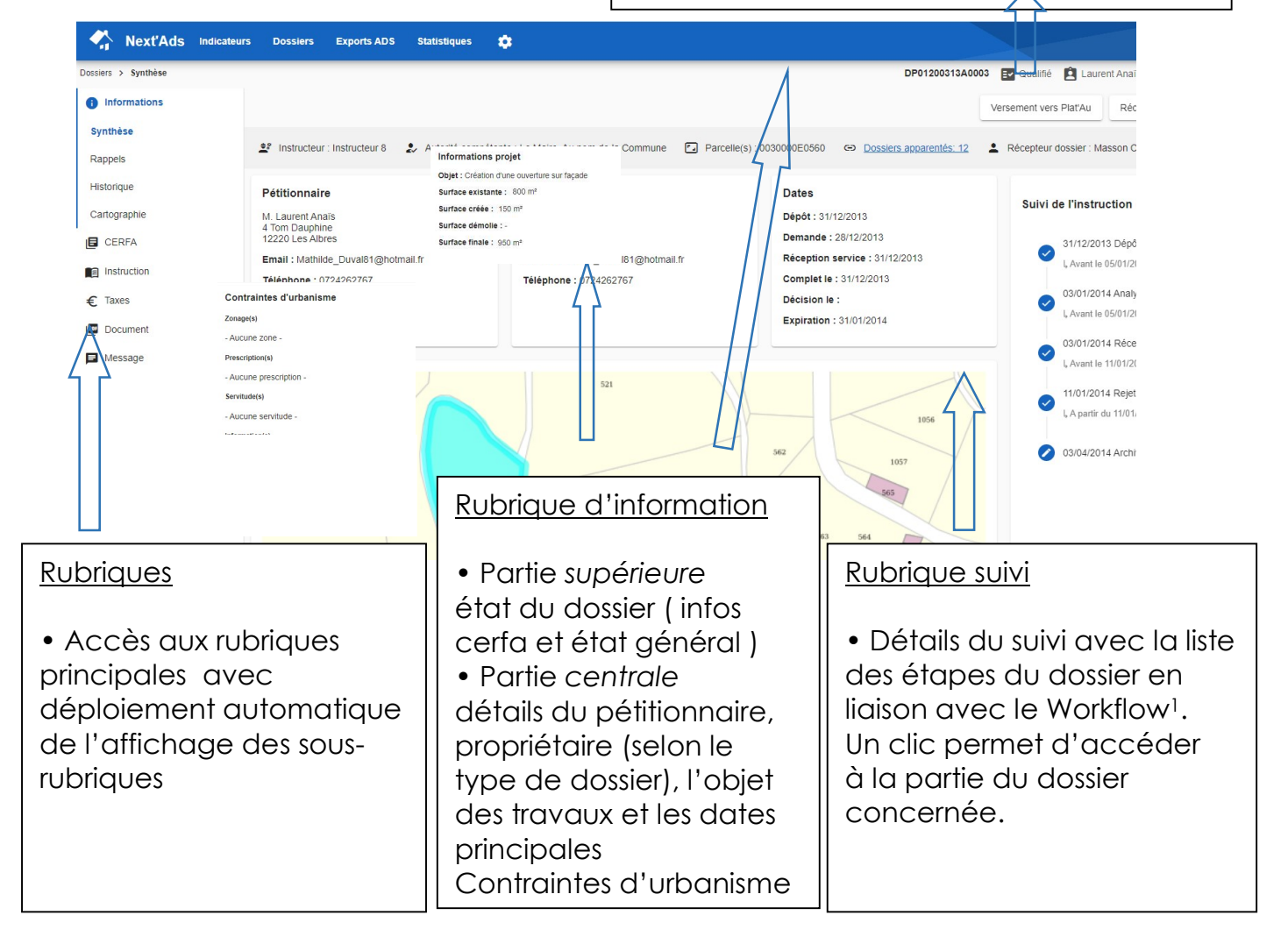

1 - Workflow : gestion du déroulement des opérations et des étapes pour la gestion et l'instruction de chaque type de dossier, voir le chapitre concernant son paramétrage

![](_page_19_Picture_1.jpeg)

Autres informations concernant cette 1ère page de synthèse du dossier.

| s > Synthèse        |                                      |                                           |                                                                                                    |                      | DP01200313A0                                           | 0003 🛃 Qualifié 📋 Laurent Anaï          |
|---------------------|--------------------------------------|-------------------------------------------|----------------------------------------------------------------------------------------------------|----------------------|--------------------------------------------------------|-----------------------------------------|
| ormations           |                                      |                                           |                                                                                                    | _                    | _                                                      | Versement vers Plat'Au Réc              |
| <b>hèse</b><br>pels | <u>≜</u> € Instruct                  | eur : Instructeur 8 🛛 🤰 A                 | itarité compétente : La blaice Au nom de la<br>Informations projet                                                          | Commune 💽 Parcelle ( | 0030000E0560 👄 <u>Dossiers apparentés: 12</u>          | Récepteur dossier : Masson C            |
| orique<br>ographie  | Pétitionn<br>M. Laurent              | <b>tire</b><br>Anaīs                      | Objet : Création d'une ouverture sur façade<br>Surface existante : 800 m <sup>2</sup><br>Surface créée : 150 m <sup>2</sup> |                      | Dates<br>Dépôt : 31/12/2013                            | Suivi de l'instruction                  |
| ERFA                | 4 Tom Dau<br>12220 Les<br>Email : Ma | hine<br>Ibres<br>hilde_Duval81@hotmail.fr | Surface finale : 950 m <sup>2</sup>                                                                                         | 81@hotmail.fr        | Demande : 28/12/2013<br>Réception service : 31/12/2013 | 31/12/2013 Dépå<br>I, Avant le 05/01/21 |
| axes                | Téléphone<br>Contraintes d'urbani    | : 0724262767                              | Téléphone : 07242627                                                                                                    | 67                   | Complet le : 31/12/2013                                | 03/01/2014 Analy                        |
| ocument             | Zonage(s)                            | Dossiers appare                           | ntés                                                                                                    |                      |                                                        | l, Avant le 05/01/20                    |
|                     | - Aucune zone -                      | Numéro                                    | Demandeur                                                                                                    | Date de dépôt        | Décision Date de décision -                            | 03/01/2014 Réce                         |
| essage              | Prescription(s)                      | PC01200315A0531                           | Leclercq - Masson                                                                                                    | 20/12/2015           | Favorable                                              | L Avant le 11/01/20                     |
|                     | - Aucune prescription -              | CU01200316A0702                           | Dumont Mohamed                                                                                                    | 07/11/2016           | Défavorable                                            | 11/01/2014 Rejet                        |
|                     | Servitude(s)                         | DP01200318A0086                           | Gerard Romain                                                                                                    | 10/03/2018           | Défavorable                                            | L, A partir du 11/01,                   |
|                     | Information(s)                       | DIA01200318A0061                          | Julien SARL                                                                                                    | 31/08/2018           | Favorable                                              | 09/04/2014 Archi                        |
|                     |                                      | PC01200318A0374                           | Da silva Noah                                                                                                    | <b>- -</b>           |                                                        |                                         |
|                     |                                      | PC01200318A0410                           | Carre Lina                                                                                                    | Jossiers a           | <u>oparentes</u>                                       |                                         |
|                     |                                      | DP01200319A0007                           | Fleury Eva                                                                                                    | Affiche do           | ans un écran sec                                       | ondaire la liste                        |
|                     |                                      | DP01200320A0353                           | Barbier Théo                                                                                                    | des dossie           | rs partageant a                                        | u moins 1 parce                         |
|                     |                                      |                                           |                                                                                                    |                      |                                                        |                                         |

Exemple de répartition des informations présentes dans la synthèse entre une commune et son centre instructeur.

![](_page_19_Figure_5.jpeg)

![](_page_20_Picture_1.jpeg)

## 7.2. Dossiers apparentés

Chaque dossier peut contenir une liste de dossiers ADS et DIA partageants les mêmes parcelles. La relation est mise en place automatiquement

![](_page_20_Picture_4.jpeg)

![](_page_20_Picture_5.jpeg)

![](_page_21_Picture_1.jpeg)

#### 7.3. **Rubrique Rappels**

Liste des rappels appliqués au dossier, avec une date d'échéance et une date de rappel comme alerte.

Ces rappels seront visibles pour tous les utilisateurs.

| Next'Ads In       | dicateurs Dos                                                                           | ssiers Exports   | ADS Statistiques                   | ۵                                                                                         |                  |                  |
|-------------------|-----------------------------------------------------------------------------------------|------------------|------------------------------------|-------------------------------------------------------------------------------------------|------------------|------------------|
| Dossiers > Rappel |                                                                                         |                  |                                    |                                                                                           | DP01200313A0003  | 🛃 Déposé 📫 Nguyê |
| () Informations   |                                                                                         |                  |                                    |                                                                                           |                  |                  |
| Synthèse          |                                                                                         |                  |                                    |                                                                                           |                  |                  |
| Rappels           |                                                                                         | Désignation      |                                    | Date de début de rappel                                                                   |                  | Date échéance    |
| Historique        |                                                                                         | Contrôle du doss | ier                                | 01/01/2014                                                                                |                  | 02/01/2014       |
| Rappel<br>Rappel  | Désignation<br>Contrôle des docum<br>Echéance<br>01/01/2014 🖆<br>Rappel<br>01/01/2014 🖆 | nents annexes    | <u>Nouve</u><br>Etat : e<br>indica | <u>eau Rappel :</u><br>en cours = visible dans la list<br>iteurs, Traité = ne sera plus v | e des<br>risible | 5                |

Ils sont visibles ensuite en dehors du dossier dans le module Indicateur

| Next'Ads Indicateurs Dossiers Exports                                                      | ADS Statistiques 🏟 |                               |                                      |              | ② A François L |                         |
|--------------------------------------------------------------------------------------------|--------------------|-------------------------------|--------------------------------------|--------------|----------------|-------------------------|
| Indicatours Enhance Imminente (dans les 7 jours)  Typ Affichage tableau Affichage timetine | ie de dossier      | Nafficher que mes dossiers Al | Ticher les rappels traités Appliquer |              |                | cliquer sur i pour      |
| C 4 Rappels                                                                                | Date d'échéance    | Numéro Description            | Demandeur                            | Commute      | <u>م</u>       | - acceder au<br>dossier |
| En cours Contrôle du dossier                                                               | 02/01/2014         | DP01200313A0003               | Nguyen Maxime                        | Les Albres   |                | - changer l'état        |
| En cours Contacter la Communau<br>Communes                                                 | xê de 15/01/2014   | DP01200313A0003               | Nguyen Maxime                        | Les Albres   | 1              | en traité ( et le       |
| Dossiers Cu des 30 derniers jaurs                                                          |                    |                               |                                      |              | ~              | rappel n'apparait       |
| TX 8 Analyse du dossier - Notification                                                     |                    |                               |                                      |              |                | 0103 7                  |
| =¥ 4 Rédaction                                                                             | cliquer            | SUI 🛈 🛛 Rap                   | pour affic                           | her les rapp | els 🔄          |                         |
| Signature (accord)                                                                         | cliquer<br>au doss | sur ligne d'ui<br>ier         | n rappel p                           | our accéde   | er 🔍           |                         |

![](_page_21_Picture_8.jpeg)

![](_page_22_Picture_1.jpeg)

#### 7.4. Rubrique Historique

Cette rubrique mémorise une série d'actions et évènements sur le dossier. Par exemple : dossier déposé via SVE, changement du type de permis (ici dans ce cas un PCMI passé en PC), suppression ou ajout d'un service consulté, changement de délai, changement d'une décision .....)

| Next'Ads Indicateurs Dossiers Exports ADS Statistiques 🏟                                                                                                    |                                                                |
|----------------------------------------------------------------------------------------------------|----------------------------------------------------------------|
| Dossiers > Historique PC08110021                                                                                                    | R0003 EV En cours de dépôt                                     |
| Desses 3 Historique       PC000110021         Synthèse       Date       Actor         Rappels       Date       Actor         Historique       1604/2021 12:03       Changement de type de dossier         Contographie       Contographie       Eiste non exhaustive         Instruction       Eiste non exhaustive       Eiste non exhaustive         Instruction       Eiste non exhaustive       Eiste non exhaustive         Instruction       Eiste non exhaustive       Eiste non exhaustive         Eiste non exhaustive       Eiste non exhaustive       Eiste non exhaustive         Instruction       Eiste non exhaustive       Eiste non exhaustive         Eiste non exhaustive       Eiste non exhaustive       Eiste non exhaustive         Instruction       Eiste non exhaustive       Eiste non exhaustive         Eiste non exhaustive       Eiste non exhaustive       Eiste non exhaustive         Eiste non exhaustive       Eiste non exhaustive       Eiste non exhaustive         Eiste non exhaustive       Eiste non exhaustive       Eiste non exhaustive         Eiste non exhaustive       Eiste non exhaustive       Eiste non exhaustive         Eiste non exhaustive       Eiste non exhaustive       Eiste non exhaustive         Eiste non exhaustive       Eiste non exhaustive | eral<br>culier<br>ptionnel<br>on<br>AACT<br>OC<br>ow<br>ossier |

![](_page_22_Picture_5.jpeg)

![](_page_23_Picture_1.jpeg)

## 7.5. Rubrique Cartographie

Cette rubrique permet d'afficher directement dans X'Map les parcelles associées au dossier.

![](_page_23_Picture_4.jpeg)

# 7.6. Rubrique Contraintes d'urbanisme

Liste des zonages par parcelle : Zonage ou Secteur de carte communale, Prescriptions, Informations, Servitudes, Zones diverse.

| A Next Ads Indense               | m Doeslem Caports/205 | Sudatiyan 🔹     |             |            |                                     |
|----------------------------------|-----------------------|-----------------|-------------|------------|-------------------------------------|
| Doobers 7 Contrainte d'ultraisme |                       |                 |             | c          | 191209121V0127 🔛 Courses de dipér 📋 |
| C blansien                       |                       |                 |             |            |                                     |
| Synthèse                         |                       |                 |             |            |                                     |
| Reports                          | Assere                | Casigora-       | son criigaw | bés gracos | WHEN (IF)                           |
| Elizarija a                      | 00000009              | in ay fabrica   |             | 7¢         | 25                                  |
| Congression                      | DEHEDGBA1075          | Longe Saturiane |             | up         | 1545                                |
| Convolnee Surbankne              |                       |                 |             |            |                                     |
| D (219-4                         |                       |                 |             |            |                                     |
| E Incasator                      |                       | 5               |             |            |                                     |
| C live                           |                       | -               |             |            |                                     |
| @ Branch 0                       |                       |                 |             |            |                                     |

sl Les contraintes d'urbanismes sont récupérées automatiquement depuis X'Map lors de la création du dossier. Next'Ads mémorise les contraintes relles qu'elles existaient lors de l'enregistrement du dossier même si le document d'urbanisme graphique évolue.

![](_page_24_Picture_1.jpeg)

## 7.7. Rubrique Cerfa

Affichage de la liste des éléments réglementaires constituant le Cerfa. Next'Ads est connecté avec le SirapStore qui vous permettra de bénéficier des mises à jour réglementaires touchant les formulaires Cerfa, mais aussi les éléments de bible législative et le « Workflow qui sont prêts à l'emploi.

#### Présentation générale

| Next'Ads                                                                                   | Indicateurs Dossiers Exports ADS Statistiques 🕻                                                                                                    | 3                                                                                                    |                                                                |
|--------------------------------------------------------------------------------------------|----------------------------------------------------------------------------------------------------|----------------------------------------------------------------------------------------------------|----------------------------------------------------------------|
| Dossiers > Certa<br>informations<br>CERFA<br>instruction<br>€ Taxes<br>Document<br>Message | Le formulaire contient 3 erreurs. Pour visualiser cliquez let<br>Conscii regionier oc<br>Contact<br>TéléphoneTélécopie<br>Adresse électronique@                                                                                                    | points du dossier à corrige<br>• cliquer pour accéder à<br>l'emplacement à corriger<br>• corriger puis re-cliquer ic<br>pour l'emplacement suive | er<br>Ci<br>Ci<br>Ci<br>Ci<br>Ci<br>Ci<br>Ci<br>Ci<br>Ci<br>Ci |
|                                                                                            | 4.2 - Nature des travaux envisagés     Nature des travaux envisagé     Nouvelle construction     Travaux sur construction existante     Courte description de votre projet ou de vos travaux     Courte description de votre projet ou de vos travaux     Cataro adigatore     Si votre projet nécessite une puissance électrique supérieure à 12 km     4.3 - Informations complémentaires | point à vérifier<br>mis en évidence                                                                                                    | tre projet                                                     |
| Déplac<br>les part                                                                         | cement vertical en utilisc<br>lies décrites à droite cho                                                                                                    | ant la roulette de la souris,<br>angent en même temps                                                                                            | Accès direct aux                                               |
| Un con<br>rubriqu                                                                          | Pames an Cena                                                                                                    |                                                                                                    |                                                                |
| At                                                                                         | tention                                                                                                    | nregistrer votre travail, étes, vous sûr(e) de                                                                                                   |                                                                |
|                                                                                            | is etco our le point de quitter la page sails e                                                                                                    | Ok                                                                                                    |                                                                |

![](_page_24_Picture_6.jpeg)

![](_page_25_Picture_1.jpeg)

Next'Ads met à disposition dans le Cerfa :

• Une saisie assistée pour les adresses (demandeur, terrain ....)

| • saisie sur la ligne d'adresse<br>à partir de la saisie de la voie, des proprositions<br>sont faites (basée sur la BAN, banque adresse<br>nationale).                                                     | Assistant de saisie d'adresse |                                                 |                           |  |
|----------------------------------------------------------------------------------------------------|-------------------------------|-------------------------------------------------|---------------------------|--|
| <ul> <li>pour refermer la liste des propositions, cliquer<br/>en dehors e la fenêtre blanche.</li> <li>cliquer sur détails de l'adresse</li> </ul>                                                         | Numero<br>45                  | Details                                         | Voie<br>Route de Sénac    |  |
| pour une saisie individuelle des informations,                                                                                                    | Lieu-dit                      |                                                 | Commune<br>Agen D'Aveyron |  |
| - Une seisie essistée pour les persolles                                                                                                    | Code Postal                   | Quartier                                        | Bureau distril            |  |
| Une saisle assistée pour les parcelles                                                                                                    | Informations parcelle         | 000<br>Section                                  |                           |  |
| <ul> <li>Parcelle cochée maitre : parcelle de référence<br/>l'adresse du terrain (information remontée)</li> <li>Parcelle provisoire : dite parcelle « P » non encoréférencée dans le cadastre.</li> </ul> | e pour<br>:ore                | OE<br>Numéro<br>0560<br>Superficie (m²)<br>9035 |                           |  |
|                                                                                                    |                               | Maître                                          |                           |  |

![](_page_25_Picture_5.jpeg)

![](_page_26_Picture_1.jpeg)

## 8. INSTRUCTION D'UN DOSSIER

Contrôle et saisi des informations de l'instruction en liaison avec le workflow défini par type de dossier.

## 8.1. Vérification Recevabilité

Une rubrique avec un ensemble de dates saisies manuellement ou par le mécanisme du Workflow.

La rubrique comporte aussi des informations sur l'instruction avec dans la partie Autre, des éléments en complément à la partie classique.

![](_page_26_Figure_7.jpeg)

![](_page_27_Picture_1.jpeg)

## 8.2. Consultations, pièces et délais

Dans cette phase de l'instruction il y a la gestion des Pièce(s) demandé(s), des Service(s) consulté(s) et instruction de la notification des délais A noter que le bouton *Rédiger* donne une liste de courriers modèles disponibles selon la rubrique (service, pièces ou délais).

|--|

| Ajout des pièce                                                                                                    | <ul> <li>cliquer sur </li> <li>cocher une ou plusieurs pièces</li> </ul>                                                                                                    |
|----------------------------------------------------------------------------------------------------|----------------------------------------------------------------------------------------------------|
| Next'Ads         Indicateurs         Dor           Dossiers > Instruction > Consultations et Délais         Informations         Informations           Image: CERFA         Pièces         Pièces           Instruction         Dates lim         Dates lim | <ul> <li>cliquer à côté de la liste des pièces pour fermer la liste</li> <li>saisir une date de demande</li> <li>valider l'écran des pièces</li> <li>cliquer sur Enregistrer en haut à droite</li> </ul> |
| Vérification Recevabilité Consultation et délais                                                                                                    | Verification du dossier                                                                                                    |
| Observation du Maire<br>Ajouter des piè<br>Examen technique                                                                                                    | res                                                                                                    |
| Décision et Avis Un plan de situati                                                                                                    | on du terrain [Art. R. 431-36 a) du code de l'urbanisme]. Un plan de mass 👻                                                                                                    |
| Contrôle de légalité Un plan de s<br>Un plan de s<br>DAACT véranda, abr                                                                                                    | Luation du terrain [Art. R. 431<br>asse coté dans les 3 dimens<br>de jardim)                                                                                                    |
| € Taxes Date de la deman                                                                                                    | de D                                                                                                    |
| Document                                                                                                    | Un plan en coupe précisant l'implantation de la construction par rapport au profil du terrain [A                                                                                                    |

#### informations par pièce, contrôle et document associé

| Pièces demandées         | Services consultés Notification délais                     |                                                           |
|--------------------------|------------------------------------------------------------|-----------------------------------------------------------|
| Contrôle des pieces :    | 2 Pièce(s) non validée(s)                                  |                                                           |
| Dates importantes        | Verification du dossier                                    | <b></b>                                                   |
|                          | Dossier complet (début de procédure)                       | 31/12/2013 🖻                                              |
|                          | Date limite de complétude par le demandeur (début de procé | idure) <u>31/01/2014</u>                                  |
|                          | Date de notification d'incomplet                           | <u> </u>                                                  |
| Observations sur les piè |                                                            |                                                           |
|                          |                                                            |                                                           |
| Conforme T               | ype de piece                                               | Détails de la pièce : cliquer sur la ligne d<br>la pièce. |
|                          |                                                            |                                                           |

![](_page_28_Picture_1.jpeg)

Associer un document de la rubrique Documents à la pièce référencée

| i document associé à la                                              |
|----------------------------------------------------------------------|
|                                                                      |
| a Rubrique Documents                                                 |
|                                                                      |
| der un document , de                                                 |
| U                                                                    |
| e document choisi, la<br>òle de pièces »<br>ostitutives ne sera plus |
| suite dans Next'Ads                                                  |
|                                                                      |

|                                                      | urs Dossiers Exports ADS Statistique                           | is 🌣                        |                                                                              |
|------------------------------------------------------|----------------------------------------------------------------|-----------------------------|------------------------------------------------------------------------------|
| Dossiers > Instruction > Consultation i Informations | s et Délais<br>Synthèse                                        |                             | <b>2</b> -sur la ligne de la pièce concernée cliquer pour afficher le détail |
| CERFA                                                | Rappels demandées Services consultés                           | Notification délais         |                                                                              |
| Vérification Recevabilité                            | Historique<br>Controle des pieces : 1 Pièce(s) non validée(s)  |                             |                                                                              |
| Consultation et délais                               | Cartographie<br>Dates importantes<br>Contraintes d'urbanisme   | 91                          | <u> </u>                                                                     |
| Examen technique                                     | Dossier complet (dét                                           | out de procédure)           | <u>n</u>                                                                     |
| Décision et avis                                     | Date limite de comple                                          | étude par le demandeur (déb | but de procédure)                                                            |
| Contrôle de légalité                                 | Date de notification o                                         | l'incomplet                 | Ð                                                                            |
| € Taxes                                              | Observations sur les pièces                                    |                             |                                                                              |
| Documents                                            |                                                                |                             |                                                                              |
| Messages                                             |                                                                |                             |                                                                              |
|                                                      |                                                                |                             | Demande<br>10/12/2020 	☐<br>Limite 	☐<br>Accusé 	☐<br>Reception 	☐           |
| - associer u<br>choisir un d<br>cliquer sur \        | n document à la p<br>ocument dans la li<br>/alider en haut à c | ièce<br>ste<br>Iroite       | Numero de reçu Nature de la pièce * Initiale                                 |
|                                                      |                                                                |                             | Ssinap -                                                                     |

![](_page_29_Picture_0.jpeg)

Validation de toutes les pièces

![](_page_29_Picture_3.jpeg)

Edition d'une demande de complétude de pièces •

Cliquer sur le bouton Rédiger en haut à droite, pour ensuite basculer sur la rubrique Nouveau Document et télécharger le document fusionné, puis enregistrer ce document comme brouillon ou le finaliser.

![](_page_29_Picture_6.jpeg)

![](_page_30_Picture_0.jpeg)

#### Onglet – Services consultés

![](_page_30_Picture_3.jpeg)

Edition d'une consultation

Cliquer sur le bouton *Rédiger* en haut à droite, la liste des courriers apparait en bas de page pour ensuite basculer sur la rubrique *Nouveau Document* Enregistrer ensuite le brouillon ou finaliser le document.

| siers > Document >                   | Nouveau             | на скропализа зацинирова 😱                                                                                                    |                                                                                      |             | DP01200121A0004 E En cours de déj | pôt 📋 Hermann S        |                            |                       |  |
|--------------------------------------|---------------------|----------------------------------------------------------------------------------------------------|--------------------------------------------------------------------------------------|-------------|-----------------------------------|------------------------|----------------------------|-----------------------|--|
| Informations<br>CERFA<br>Instruction | Modèle              | AvisDesServices - Modèle CCLRS Changer de modèle                                                                                                    | Next'Ads                                                                             | Indicateurs | Dossiers Exports ADS Statistiques | \$                     |                            |                       |  |
| Taxes<br>Document (1)<br>Message     | Général<br>Sécurité | Advergentiani<br>Advergentiani<br>Reference<br>Data<br>Validação<br>Validação                                                                                                    | Dossien > Document Informations IC CERFA IC Instruction C Taxes IC Document IMessage | Туре        | Voir le cha<br>éditions et        | apître 9.4<br>Ies doci | pour plus c<br>uments du c | de détails<br>dossier |  |
|                                      |                     | and the second second s |                                                                                      | 150         | Date Rubrique                     | Disa                   | paton                      | Référence             |  |

![](_page_31_Picture_0.jpeg)

#### Onglet – Notification délais

| Next'Ads Indicateu                     | rs Dossiers Exports                 | ADS Statistiques 🤹                         |                 |                              |      |
|----------------------------------------|-------------------------------------|--------------------------------------------|-----------------|------------------------------|------|
| Dossiers > Instruction > Consultations | et Délais                           |                                            | DP01200121A0004 | 🛃 En cours de dépôt 🛛 😫 Herr | nann |
| Informations                           |                                     |                                            |                 |                              |      |
| E CERFA                                |                                     |                                            |                 |                              |      |
| Instruction                            | Pièces demandées                    | Services consultés Notification délais     |                 |                              |      |
| Vérification Recevabilité              | Informations générales              | Date ďenvoi du récépissé 15/03/2021 🖻      |                 |                              |      |
| Consultation et délais                 |                                     | Début de procédure 15/03/2021 🖱            |                 |                              |      |
| Observation du Maire                   |                                     | 5-5 /                                      |                 |                              |      |
| Examen technique                       |                                     | Echeance du dossier le                     |                 |                              |      |
| Décision et Avis                       | Delai de base ou de<br>substitution | Cas général Délai de droit commun 👻 1 mois |                 |                              |      |
| Contrôle de légalité                   |                                     |                                            |                 |                              |      |
| DAACT                                  | Majorations / Prolongations         | Cas particulier 💌 mois                     |                 |                              |      |
| € Taxes                                |                                     |                                            |                 |                              |      |
| 📼 Document 📀 2                         |                                     | Cas exceptionnel mois                      |                 |                              |      |
| Message                                | Notification de delai               | Date de notification 16/03/2021 1          |                 |                              |      |
|                                        |                                     | Date de l'accusé de réception              |                 |                              |      |
|                                        |                                     | Numéro de reçu                             |                 |                              |      |

- Dates d'envoi du récépissé/ de début de procédure/échéance
- Délais (les délais réglementaires mis à jour par Sirap Store ) :
  - -Délais de droit commun
  - -Majorations / Prolongations
- Saisie du motif de modification de délais (texte libre)

- Possibilité d'archiver les informations du délai actuel pour conserver un historique des notifications de délais.

La consultation spécifique de l'ABF (suivant la configuration de Workflow) engendre:

- la modification du type de délai :
  - substitution du délai de droit commun pour les PC, PCMI, PA...
  - majoration du délai initial pour les DP

![](_page_31_Picture_14.jpeg)

![](_page_32_Picture_1.jpeg)

## 8.3. Observations du Maire

La rubrique "Observation du maire" comporte la liste des remarques dans 4 groupes d'information (Projet dans son environnement, Equipements desservant le terrain, Participations d'urbanisme, Projet de construction) puis une conclusion générale.

![](_page_32_Picture_4.jpeg)

Sécurité de cette rubrique : celle-ci étant réservée aux services de la mairie, un droit particulier peut être appliqué (voir la documentation spécifique sur la gestion des droits et profils utilisateurs).

![](_page_32_Picture_6.jpeg)

![](_page_33_Picture_1.jpeg)

#### 8.3.1. Examen technique

La fiche instruction de la rubrique "Examen technique" est une check-list des éléments réglementaires décidés par le service instructeur avant toute décision.

Dans un dossier ADS, à la différence des autres rubriques, la rubrique fiche instruction n'est visible qu'aux utilisateurs ayant un droit spécifique. (voir la documentation spécifique sur la gestion des droits et profils utilisateurs).

Vérification avant utilisation : dans la gestion des communes (information et paramétrage des communes), il faut obligatoirement spécifier le type de zone affecté à chaque commune : POS, PLU, CC ou RNU.

![](_page_33_Picture_6.jpeg)

Un dossier avec une ligne marquée d'un triangle noir (problème bloquant) induit un état du dossier : INSTRUCTION NON VALIDEE

1 - ZPPAUP : Zone de protection du patrimoine architectural, urbain et paysager

2 - AMVAP : aires de mise en valeur de l'architecture et du patrimoine)

3 - PSMV : plans de sauvegarde et de mise en valeur

C. Contraction

![](_page_33_Picture_11.jpeg)

![](_page_34_Picture_1.jpeg)

| 3.3.2. Décision et Avis + | dossier dans une | commission |
|---------------------------|------------------|------------|
|---------------------------|------------------|------------|

| Next'Ads Indicateu                      | rs Dossiers Export      | ADS Statistiques 🏟                                               |                                              |
|-----------------------------------------|-------------------------|------------------------------------------------------------------|----------------------------------------------|
| Dossiers > Instruction > Décision et Av | ris                     |                                                                  | DP01200121A0004 EV En cours de dépôt 🖹 Herma |
| Informations                            |                         |                                                                  |                                              |
| CERFA                                   | Avis de l'autorité      |                                                                  |                                              |
| Struction                               | compétente              | Avis 👻 Date 🗈                                                    |                                              |
| Vérification Recevabilité               | Proposition de décision | Proposition Date<br>Favorable - 16/03/2021 m                     |                                              |
| Consultation et délais                  |                         | 10/03/2021 E                                                     |                                              |
| Observation du Maire                    |                         | Date d'envoi de la proposition à la mairie 16/03/2021            |                                              |
| Examen technique                        | Décision                | Décision                                                         |                                              |
| Décision et Avis                        |                         | Favorable - 17/03/2021                                           |                                              |
| Contrôle de légalité                    |                         | Date de notification de décision au pétitionnaire 18/03/2021     |                                              |
| DAACT                                   |                         | du au<br>Data d'affichera da Fanzari 10/02/2021 au 10/05/2021 au |                                              |
| € Taxes                                 |                         | Date diamicnage de l'arrete                                      |                                              |
| Document 2                              | Commission d'urbanisme  | Actuellement inscris dans                                        |                                              |
| Message                                 |                         | aucune commission                                                |                                              |

La rubrique « Décision » se décompose en plusieurs parties :

- Avis de l'autorité compétente (Maire pour commune ou Etat ....)

- Proposition de décision par le service Instructeur : Dans le cadre de la création d'un service commun ADS à l'échelle d'un EPCI (CC, Agglo, Syndicat...), vous pourrez :

-Saisir la nature et la date de l'avis du service Instructeur,

-Saisir la date d'envoi de la proposition de décision à la mairie -Décision :

-Saisir la nature et la date de la décision

-Saisir la date de notification de la décision au pétitionnaire,

Les dates d'affichage de l'arrêté

=> Chacune de ces 3 parties, peut être gérée avec un droit spécifique (et par type d'autorisation) dans l'administration de Next'Ads( voir la documentation spécifique sur la gestion des droits et profils utilisateurs).

exemple dans le cadre d'une commune gérée par un service instructeur - proposition de décision : service instructeur

- Décision : Mairie

Dans le cadre inférieur de la page, vous pouvez :

• saisir des informations relatives à la décision du dossier : vous disposez de 2 champs texte libre « Observations générales » et « Historique »

Date de décision et workflow : suivant la configuration par type d'autorisation, une liste d'étapes sera appliquée (par exemple l'état du dossier), ces étapes associées ou non avec l'édition de documents.

denief

![](_page_35_Picture_1.jpeg)

#### 8.3.3. Contrôle de légalité et recours

| Next'Ads Indicateur                     | rs Dossiers Expor  | s ADS Statistiques 🤹                            |      |                 |                      |             |
|-----------------------------------------|--------------------|-------------------------------------------------|------|-----------------|----------------------|-------------|
| Dossiers > Instruction > Controle, Reco | urs et Contentieux |                                                 |      | DP01200121A0004 | Ev En cours de dépôt | 😫 Hermann S |
| Informations                            |                    |                                                 |      |                 |                      |             |
| E CERFA                                 | Controle           | Recours                                         |      |                 |                      |             |
| Instruction                             | Légalité           |                                                 |      |                 |                      |             |
| Vérification Recevabilité               |                    | Date de transmission 16/03/202                  | 1 0  |                 |                      |             |
| Consultation et délais                  |                    | Date d'envoi au responsable de l'état 17/03/202 | 1 8  |                 |                      |             |
| Observation du Maire                    |                    |                                                 |      |                 |                      |             |
| Examen technique                        |                    | DécisionPositif • 19/03/20.                     | 21 🖻 |                 |                      |             |
| Décision et Avis                        |                    | Date d'arrêté de retrait de permis              | 0    |                 |                      |             |
| Contrôle de légalité                    |                    |                                                 |      |                 |                      |             |
| DAACT                                   |                    |                                                 |      |                 |                      |             |
|                                         |                    |                                                 |      |                 |                      |             |

- La rubrique Légalité et Recours permet de :
- conserver l'historique du suivi de la transmission du dossier au contrôle • de légalité,
- conserver l'historique du suivi des différentes actions en cas de recours :
  - o type et date du recours,
  - Résultat du recours et date de décision
  - Type de requérant et coordonnées de celui-ci.

![](_page_35_Picture_10.jpeg)

![](_page_36_Picture_1.jpeg)

#### 8.3.4. DOC - DAACT et Récolement

| Next'Ads Indicateurs                                                | Dossiers Export | s ADS Statistiques                              | •           |                                                                                                    |                                         |                                                   |                                        |
|---------------------------------------------------------------------|-----------------|-------------------------------------------------|-------------|----------------------------------------------------------------------------------------------------|-----------------------------------------|---------------------------------------------------|----------------------------------------|
| Dossiers > Instruction > DOC DAACT et R                             | Recolement      |                                                 | Daact       |                                                                                                    |                                         | Enregistrer                                       | ttente de pièce(s                      |
| CERFA                                                               | DOC             | DAACT<br>Date de dépot<br>Etendue de l'achève   | Attestation | Date attestation<br>Engagement<br>Reçu attestation<br>Recevabilité                                                                                                    | 29/04/2021 (m)<br>v<br>Oui () Non       |                                                   | H                                      |
| DC/DAACT<br>artie supérieure<br>nformations généra                  | les             | Déclaration Attestant<br>Autorisation de différ | Travaux     | Visite Recolement<br>Ensemble Div. fait le<br>Autre destitation le                                                                                                    | Oui O Non                               |                                                   |                                        |
| <u>artie inférieure</u><br>iste des saisies de c<br>anche concernée | haque           |                                                 |             | Ad<br>Ad<br>Diff<br>Diff | er pour en<br>er à côté d<br>ne pour ne | e a une i<br>iregistrer<br>de la fen<br>e pas enr | ranche<br>la tranc<br>être<br>egistrer |
|                                                                     |                 |                                                 | Logement    | Surface totale                                                                                                    |                                         |                                                   |                                        |

La rubrique « DOC - DAACT » vous permet de conserver l'historique de la DOC et de la DAACT.

Utilisation du workflow : suivant paramétrage , à l'étape de la conformité , le dossier peut passer en état Archivé.

![](_page_36_Picture_6.jpeg)

![](_page_37_Picture_0.jpeg)

### 8.3.5. Taxes (de participation)

| Dossiers > Taxes |                                       |                     |                        |            |                    |                                    |                    | PC01200320A0464  | Er Attente de pièce(s)           | Leclerc N    |
|------------------|---------------------------------------|---------------------|------------------------|------------|--------------------|------------------------------------|--------------------|------------------|----------------------------------|--------------|
| Informations     |                                       |                     |                        |            |                    |                                    |                    |                  |                                  |              |
| CERFA            | Taxes de Participations               |                     |                        |            |                    |                                    |                    |                  |                                  |              |
| Instruction      | Taxes de l'anticipations              |                     |                        |            |                    |                                    |                    |                  |                                  |              |
| € Taxes          |                                       |                     |                        |            |                    |                                    |                    |                  |                                  |              |
| Document         | Cartographie<br>type de participation | Accompte 1 Nº de    | Accompte 1 Montan<br>∉ | t prévu en | Accompte 1 Payable | Accompte 1 Montant encaissé e<br>∉ | en Accompte 1 Payé | Accompte 2 N° de | Accompte 2 Montant prévu er<br>∉ | Accompte 2 P |
| Message          | PRE : Logement collectif 1<br>5       | à                   | 500                    |            | 18/03/2021         | 0                                  | 24/03/2021         |                  | -                                |              |
|                  | Montants                              | Prévision Montant 1 | 500                    | €          |                    |                                    |                    |                  |                                  |              |
|                  |                                       | Encaissement Monta  | ant 1 0                | €          |                    |                                    |                    |                  |                                  |              |
|                  |                                       | Prévision Montant 2 | 0                      | €          |                    | Pappal                             |                    |                  |                                  |              |
|                  |                                       |                     |                        |            |                    | Depuis 20                          | 12 , les           | taxes 1          | ra et VSD                        | ) sont       |

Saisie des dossiers qui possèdent encore des participations et affichage des taxes de dossiers plus anciens.

dans la partie Cerfa., partie formulaire DENCI (1)

1) DENCI : Déclaration des Éléments Nécessaires pour de Calcul des Impositions.

![](_page_37_Picture_7.jpeg)

![](_page_38_Picture_1.jpeg)

8.3.6. Paramètres et taux de taxes d'urbanisme

Depuis des paramètres 🔅 rubrique Instruction ), se trouve la gestion des taux de taxes par période et par commune et la gestion des valeurs de base par commune.

| Next'Ads                  | Indicateurs       | Dossiers          | Exports ADS         | Statistiques | ٠      |        |
|---------------------------|-------------------|-------------------|---------------------|--------------|--------|--------|
| Paramétrages > Taxes d'an | nénagement        |                   |                     |              |        |        |
| Gestion des périodes      | Valeurs de        | base              |                     |              |        |        |
| Ces valeurs proviennen    | t du Sirap Store. |                   |                     |              |        |        |
| Surface de construction   | Désignation       | Valeur            |                     |              |        |        |
|                           | Hors Île-de-Frar  | nce 759€          |                     |              |        |        |
|                           | Île-de-France     | <mark>860€</mark> |                     |              |        |        |
| Autres                    | Désignation       |                   |                     |              | Valeur | Mode d |
|                           | Tentes, caravan   | es, résidence     | s mobile de loisirs |              | 3000€  | par un |
|                           | HLL               |                   |                     |              | 10000€ | par un |
|                           | Piscines          |                   |                     |              | 200€   | par m² |
|                           | Panneaux photo    | ovoltaïques       |                     |              | 10€    | par m² |

![](_page_38_Picture_5.jpeg)

![](_page_39_Picture_1.jpeg)

## 9. DOCUMENTS LIES AU DOSSIER

# 9.1. Principes généraux sur les documents dans Next'Ads

Tous les types de documents attachés à un dossier ADS sont présents dans la rubrique « *document* » du dossier.

- document généré par Next'Ads non modifiables (un ARE<sup>5</sup>. suite à un dépôt par SVE<sup>6</sup>., un récépissé de dépôt classique)
- document suite à une édition depuis un courrier modèle,
- document externe ajouté manuellement (pdf, jpg, xls, doc, docx..),

Pour les documents émis, générés par traitement de texte, ceux-ci peuventêtre dans l'état

- brouillon
- finalisé

#### <u>Brouillon/finalisé</u>

Dès qu'un document est produit par Next'Ads ou ajouté dans Next'Ads par un téléchargement il est considéré comme étant encore modifiable, on dit qu'il est à l'état de brouillon.

Il est possible de supprimer ou modifier les propriétés des brouillons.

Dès que l'utilisateur finalise un document celui n'est plus modifiable Le document reste accessible pour édition ou téléchargement. Les propriétés du document (non visible / verrouillé ) ne peuvent plus être modifiées.

Le document peut être supprimé (suivant les droits de l'utilisateur)

Chaque document émis, généré par traitement de texte peut-être :

- non visible
- verrouillé

#### Non visible / verrouillé

Il est possible de protéger le document ou de le déverrouiller en modification pour les autres utilisateurs.

Il est possible de masquer le document ou le rendre visible à tous les autres utilisateurs

5) ARE : Accusé de réception électronique. 61) SVE : Saisine par voie électronique.

![](_page_40_Picture_0.jpeg)

Rubrique « Documents » détails de l'interface

![](_page_40_Picture_3.jpeg)

Symbologie utilisée dans la liste des documents associés au dossier Next'Ads.

Il existe 3 types de documents

![](_page_40_Picture_6.jpeg)

Plan

Chaque document peut cumuler plusieurs états

: Document protégé. Seul l'utilisateur propriétaire du document peut le modifier

💐 : Non-visible. Visible seulement par l'utilisateur

![](_page_40_Picture_11.jpeg)

S. Street Toron

🖍 : En cours, modifiable non finalisé

L'icône permet d'accéder au téléchargement (document Word ...) ou à l'aperçu du document sur la partie droite de cette même page ur les pdf, images, document html) - de nizf

![](_page_41_Picture_1.jpeg)

## 9.2. Dépôt d'un document / pièce jointe

Tous les types de documents attachés à un dossier ADS sont présents dans la rubrique « *document* » du dossier.

- les documents générés par Next'Ads non modifiables (ARE...) après avoir été générés doivent être téléchargés et ajoutés manuellement ( voir la rubrique 9.4 pour rédiger et générer des documents)
- document ajouté manuellement (pdf, jpg...),

| 👫 Next'Ads Indicateurs Dossiers Exports ADS Statistiques 🎄 👘                                                                                                    |                                                                                                    |
|----------------------------------------------------------------------------------------------------|----------------------------------------------------------------------------------------------------|
| ossiers > Document                                                                                                    | PC08103292J0021M01 🛃 En co                                                                                                    |
| Informations     CERFA     Instruction     Taxes     Documents     O     Messages     Tupa     Tupa     Etat                                                                                                    | Déposez vos fichiers à envoyer<br>Uu cliquez loi<br>1 Zono do tólóchargomont pou ur dóposor                                          |
|                                                                                                    | le document par un glisser/poser                                                                                                    |
| Types ( formats les plus usités) et<br>pour la taille des fichiers acceptés<br>suivant une valeur (courante)<br>inférieur à 20Mo                                                                                                    | Désignation Référence                                                                                                    |
|                                                                                                    | <b>2</b> -indiquer si le document est considéré<br>dans le dossier comme étant émis (par le<br>service en charge du dossier) ou reçu |
| Désignati                                                                                                    | Type de document<br>De quel type de document s'agit-il ?<br>Courrier émis Document reçu                                              |
| plan-de-                                                                                                    | masse.jpg                                                                                                    |
|                                                                                                    | Ssinap -                                                                                                    |
| and the second second sec |                                                                                                    |

![](_page_42_Picture_1.jpeg)

#### 9.3. Aperçu d'un document

Tous les documents peuvent être visualisés :

- soit dans l'écran même, dans la partie droite, pour les documents suivants document généré par Next'Ads non modifiables

document PDF, images (à venir pour ces 2 types, actuellement télechargés) document généré par un modèle Word au format DOCX sous Next'Ads document généré par un modèle HTML sous Next'Ads

- soit en téléchargement

document Word au format plus ancien DOC document Excel et tous les autres formats

| 🐴 Next'Ads          | Indicateurs Dossiers | Exports ADS Statistiques 💠                                                               |                                                                                                    | <b>≜</b> ⑦ ≗                                                                                                    |
|---------------------|----------------------|------------------------------------------------------------------------------------------|----------------------------------------------------------------------------------------------------|----------------------------------------------------------------------------------------------------|
| Dossiers > Document |                      |                                                                                          | PC 20D0028 EV Décisio                                                                                                    | n prise 📋 🛛 🔮 LE PUY                                                                                                    |
| Informations        |                      |                                                                                          | > □□                                                                                                    | — 🕂 Zoom automatique 👻 📕 🚿                                                                                                    |
| CERFA               |                      | •                                                                                        |                                                                                                    |                                                                                                    |
| Instruction         |                      | Déposez vos fichiers à envoyer                                                           | Récépissé                                                                                                    | de dépôt d'une demande                                                                                                    |
| € Taxes             |                      | Ou cliquez ici                                                                           | de permis de cons                                                                                                    | truire ou de permis à amenager                                                                                                    |
| 🔤 Document 🚯        |                      | ·                                                                                        | Madume, Mensieur,<br>Vous avez déposé une demande de permis de cent                                                                                                    | uiro ou d'uménager. Le délai d'instruction de votre dossier est de                                                                                                    |
| 🖬 Message 🏾 🌀       | Туре 👻               | Etat                                                                                     | TROS BOCS et, ai your ne receivez pas de counter o<br>• Tousefols, dans lo mois qui suit le dépêt de<br>• sor pour vois avent qui nuit de bit élégétet de                                                                                                    | e l'administration dans ce délai, vous bénéficienz d'un permis tacile.<br>votre dossier, l'administration peut vous écrire :<br>ate, treque le cole de rutanteme fa prévi pour permette les consutatons                                                                                                    |
|                     |                      |                                                                                          | ninkomaalami jai valein popiet nikosaalai aa comaalata<br>soot poor vuos nikopiero giitu namanga une oo jailaa<br>soot poor vuos nikomene qae valeis projek comengo                                                                                                    | an d'autros sentes);<br>ears pleces à voire dosser ;<br>nd à un des cas coi un pentite lacte n'est pas possible.                                                                                                    |
|                     |                      |                                                                                          | Rédiger - Si vous roovez une cous cours avant a nn -<br>Si vous n'avez rien reçu à la fin du prenier<br>érer modifie. Si aucun courtier de l'administe                                                                                                    | su promier mois, cese-ci remplacera le present receptisse.<br>Incis suivant le dépôt, le délai de trois mois ne pourra plus<br>ation ne vous est parvenu à l'issue de ce délai de trois mois,                                                                                                    |
|                     |                      |                                                                                          | vous pourrez commencer los travaux' apois                                                                                                    | avoir :<br>mandon d'osvertues de charafter (ocus inconvenz un mobilio do disclanation (CERFA<br>mandano mangano: Altructiveve contrel publicit) :<br>nativati, un panneau visités de la visite publique dictorat la projet. Vous incovenz<br>de la futamistationa françajes (Mathimesonice) publicit (Samati que<br>de la futamistation de mangano (Mathimesonice) publicit (Samati que                                                                                                    |
|                     | Date Rubrique        | Désignation Référence                                                                    | anni a prigori dei maginari di frammati     . Attentitori : le pormiti n'est dell'initi qu'en l'a    anni le estude devone dell'initi qu'en l'a    anni le estude devone en informe a    anni e le tradica da rouce en informe a                                                                                                    | basence de recours ou de retrait :<br>Intege su le tensar, as legate pout être conteste par un tien. Dans ce cas,<br>u plas lard quiture jours après le dépôt du eccurs.<br>Fundante companie pout le dénois se leie l'edition litégal excepté dans le cas                                                                                                    |
|                     | 23/12/2020Général    | à imprimer propo<br>accord avec réserve PC 20D0028_01_ARRETE_ACCORD_ET_BORD_CF70E9       | Code in service in control of a code of a code of a  | Indexempte 2016 portunt electropica da logitamente, de l'ambringement el da<br>autobernant el de vecus permitinte des regionatio à siss deservations.<br>La deservation de la deservation de la deservation de la deservation de<br>las deservations de la deservation de la deservation de la deservation de<br>las de las las departements de relativa desta de la deservation de las des<br>ment has calegar la deservation de la deservation de la deservation de<br>las de las las departements de la deservation de las de las deservations<br>de las de las departements de la deservation de las deservations de las de las de<br>las de las deservations de la deservation de las de las de las de las de<br>las de las deservations de las de las de las de las de las de<br>las de las de las de las de las de las de las de<br>las de las de las deservations de<br>las de las de las de las de<br>las de las de las de las de<br>las de las de las de las de<br>las de las de las de<br>las de las de las de<br>las de las de las de<br>las de las de<br>las de las de las de<br>las de las de las de<br>las de las de<br>las de las de<br>las de las de<br>las de las de<br>las de las de<br>las de las de<br>las de las de<br>las de las de<br>las de las de<br>las de las de<br>las de<br>las d |
|                     | 23/12/2020Général    | à imprimer<br>ESTIMATIES TA ET PC 20D0028_04_MONTANTS_ESTIMATIES_TA_ET_RAP_CDE786<br>RAP | (2) Ampter Gar 14 manie)<br>La projet uyat kali ródzjel drava dramatek do poreta er 7 PC                                                                                                    | Casher de la marie                                                                                                    |
|                     | 23/12/2020Général    | à imprimer AUTRES PC 20D0028_10_AUTRES_INFO_UTILES_B4E03F<br>INFOS UTILES                | ال جنوب بر بر بر بر بر بر بر بر بر بر بر بر بر                                                                                                    |                                                                                                    |
|                     | 05/11/2020 Général   | Récépissé de dépôt PC 20D0028_RECEPISSE                                                  | Provide the period base of the period base of   | arakon teo kensi sepes<br>page sur le kensi da<br>e au modele rigierentalare.                                                                                                    |
|                     | 22/12/2020Général    | AVIS MAIRE pcavis_maire20201222170626_chtqxtbyptshcsakkfng                               | â / Q                                                                                                    |                                                                                                    |
|                     | 23/12/2020Général    | pièces<br>complémentaires à<br>remplacer dans<br>dossiers mairie                         | Diales e voies de recers : La porte por later trager du<br>nois à corporte ca partier por d'ar lacer dans en en una                                                                                                    | nocous administratif ou d'un nocous contentinus dans un ditai de deux<br>mos d'attentidars sur le tenza d'un jammes décharit le praiet di                                                                                                    |
|                     | 23/12/2020Général    | DOC à joindre à DOC_cehhocrixopomapzieigh<br>l'arrêté                                    | L'audore d'un roccuss est lans, à poire d'hiscovatabili, de noible<br>(a) dout 1 - Coo 1 a) do cois de l'autore de la cois de la cois de la | e copie de celui-ci à l'auteur de la déchién et au Budaire de l'autorination<br>effe la contornité du projet aux règles et servitudes d'urbanisme. Il<br>Il les règles de droit privé. Toute personne s'instituati Noble par la méconnatisance                                                                                                    |
| Kéduire le menu     | 24/12/2020Général    | ARRETE PC<br>ACCORDE PCACCORDE_20201224090758_ocjvhepgmkppvzrqhsda                       | O d'att de propriete de d'autore depondence de d'att pré por<br>des, indres al la pretrie de construée respects les réples d'att<br>des, indres al la pretrie de construée respects les réples d'att<br>des de la construée respects les réples d'att<br>de la construée respects les réples d'att<br>de la construée respects les réples d'att                                                                                        | it dono taire valor ses droits en saistisant les tribunaux<br>bantame.                                                                                                    |
|                     |                      | icône                                                                                    |                                                                                                    | -                                                                                                    |

icone permettant l'aperçu du document

![](_page_42_Picture_10.jpeg)

![](_page_43_Picture_1.jpeg)

# 9.4. Edition d'un document à partir d'un modèle (Word)

Les documents modèles créés par les utilisateurs autorisés sont regroupés en 4 catégories (Courrier, ARE, Récépissé et Synthèse)

Suivant leur catégorie ils sont accessibles dans le dossier, dans la rubrique Synthèse par 2 boutons distincts :

Rédiger (courrier)

ΟU

Editer (ARE, Récépissé et document de synthèse, le document généré est normalement prévu pour ne pas être modifiable).

Seules les sous-rubriques de l'instruction possèdent également un bouton, *Rédiger* (courrier).

![](_page_43_Picture_9.jpeg)

![](_page_44_Picture_0.jpeg)

![](_page_44_Picture_2.jpeg)

![](_page_45_Picture_1.jpeg)

## 9.5. Edition d'un document à partir d'un modèle (Modèle en ligne)

Next'Ads la création de modèle de document en ligne (format HTML) La conception et la mise à jour de ce type de modèle de document est possible sans avoir recours à un éditeur de document tel que MS Word

Le lancement est identique que pour un courrier de type Word. Le document généré (fusionné) est visible par contre directement dans l'interface ( pas de télechargement nécéssaire et sans passer par un suite bureautique )

#### Exemple avec un arrêté

| Next'Ads              | S Indicateurs | ossiers Exports ADS Statistique | as 🗘             |        |                                                           |               |
|-----------------------|---------------|---------------------------------|------------------|--------|-----------------------------------------------------------|---------------|
| ussiers > Document >  | Nouveau       |                                 |                  |        |                                                           |               |
| Informations          | Modèle        | TEST SIRAP HTML Chang           | er de modèle     |        |                                                           |               |
| CERFA                 |               |                                 |                  |        |                                                           |               |
| Instruction           | Général       | Désignation *                   |                  |        |                                                           |               |
| Taxes                 |               | Exemple d'Arrêté                |                  |        |                                                           |               |
| Documents 3           |               | Rubrique<br>Général 👻           |                  |        |                                                           |               |
| Messages              |               | Référence                       |                  |        |                                                           |               |
|                       |               | Date 🗂                          |                  |        |                                                           |               |
|                       | Sécurité      | Protégé  Visible                |                  |        |                                                           |               |
|                       | Document      | • Aperçu                        |                  |        |                                                           |               |
|                       |               | Fichier Édition Insérer Tab     | leau             |        |                                                           |               |
|                       |               | ५ े B I ⊻ -9                    | r Arial          | × 1    | Opt v Paragraphe v 🔳                                      | ***           |
|                       |               |                                 | <u>a</u> ~ 🗶 ~ ⊨ |        | $\diamond$                                                |               |
|                       |               |                                 |                  |        |                                                           | ·····         |
|                       |               | REPUBLIQU                       | E FRANCAISE      |        | Dossier nº PC08101617R0001                                |               |
|                       |               |                                 |                  |        |                                                           |               |
|                       |               | Commune d                       | ARFONS           | D      | ate de dépôt : 11/12/2017<br>emandeur : Mr Hervé François |               |
|                       |               | XXXXXXXXXX                      | 1 -M             | ۸od    | ifier le document                                         |               |
|                       |               |                                 | 2 -              | enre   | egistrer ensuite le d                                     | ocument e     |
|                       |               |                                 | tan <sup>-</sup> | qυ     | e brouillon ou bien                                       | le finaliser  |
|                       |               |                                 | ροι              | r le   | voir apparaître da                                        | ns la liste c |
|                       |               |                                 | doc              | ะบท    | ents du dossier.                                          |               |
|                       |               |                                 | - En             | regi   | strer un brouillon =                                      | > le docur    |
|                       |               |                                 | rest             | e m    | odifiable et supprir                                      | nable         |
|                       |               |                                 | - fin            | alise  | er => une question                                        | est posée     |
| and the second second | a server of   | 10 - Carlos and a second        | chc              | isir ( | de rendre ce docu                                         | ment non      |

![](_page_46_Picture_1.jpeg)

## 9.6. Supprimer un document

Tout document peut être supprimé quelque soit son état : finalisé ou non, protégé ou non, et cela suivant les droits de l'utilisateur concerné.

## 9.7. Modifier, renommer, télécharger un document,

Dans la rubrique document du dossier, cliquer sur la ligne d'un document. non finalisé ( pour un courrier)

Quelques caractériqtiques changent ou ne sont pas disponibles suivant le type de document ( courrier, récépissé, ARE ou Synthèse )

Rappel : la prévisualisation des documents se fait depuis la liste des documents.

![](_page_46_Picture_8.jpeg)

C. Constant Provide

![](_page_47_Picture_1.jpeg)

## 10. RUBRIQUE MESSAGES (MESSAGERIE INTERNE AU DOSSIER + COURRIEL)

## 10.1. Message interne au dossier

Des messages peuvent être transmis entre les personnes connectées à Next'Ads et disposant du même droit d'accès aux dossiers ADS. Un message ne peut être rattaché qu'à un dossier ADS et il est diffusé à tous les utilisateurs ayant donc au minima le droit de lecture de ce type de dossier.

![](_page_47_Picture_5.jpeg)

Après Validation du texte > une notification est activée avec un chiffre présent sur la clochette.

| Next'Ads indicateurs Dossiers Exports ADS Statistiques                                                                                                    |                                                                                                    |
|----------------------------------------------------------------------------------------------------|----------------------------------------------------------------------------------------------------|
| Dossiers         Types de dossiers         Décisions                                                                                                    | ✓ Etat ✓ Instructeun                                                                                                    |
| Année de dépôt                                                                                                    |                                                                                                    |
| Indicateurs<br>Echeance<br>Imminente (dans les 7 jours)   Type de dossier  Type de dossier                                                                                                    | Nafficher que mes dossiers Afficher les rappels traités                                                                                                    |
| PC0810 Affichage tableau Affichage timeline                                                                                                    | $\square$                                                                                                    |
| CU0810 O Rappels                                                                                                    | · · · · · · · · · · · · · · · · · · ·                                                                                                    |
| CU0810                                                                                                    |                                                                                                    |
| PC0810 Numèro du dossier D                                                                                                    | <b>1</b> - cliquer sur la clochette de                                                                                                    |
| CU0810 DP08101621R0002                                                                                                    | notification.                                                                                                    |
| DP0810  Dossiers dématérialisés (SVE. PlaťAU)  NextAds rescareus Dosser Desser Reports ADS Statistiques                                                                                                    | <ul> <li>2 – affichage des indicateurs avec la partie activée nouveaux Messages</li> <li>3 – cliquer sur la ligne pour accéder au contenu du message</li> </ul>                                                                              |
| Doubles > Mossage                                                                                                    | DPG8101521R0002 🔯 En cours de dépôt 📋 MARTINEZ José 🛛                                                                                                    |
| Outriel     Outriel     Outriel | Affichage et donc lecture du<br>nouveau message.<br>le compteur de notification de<br>message se désincrémente avec une<br>réactualisation du nombre total de<br>messages déposés dans le dossier.<br>Côté tableau des indicateurs, la liste |
| 47                                                                                                    | des messages n'indique plus ce<br>message                                                                                                    |

![](_page_48_Picture_1.jpeg)

#### 10.2. Envoyer un email/courriel depuis un dossier

Chaque dossier possède une rubrique "Messages (inclu Courriel), permettant de rédigier un courriel en 3 étapes.

![](_page_48_Picture_4.jpeg)

![](_page_48_Picture_5.jpeg)

![](_page_49_Picture_1.jpeg)

## 11. MODULE EXPORT ADS

Les exports de données standardisés sont disponibles

• Sitadel

| Next'Ads         | Indicateurs             | Dossiers   | Exports ADS | Statistiques     | \$      |  |  |
|------------------|-------------------------|------------|-------------|------------------|---------|--|--|
| orts ADS         |                         |            |             |                  |         |  |  |
| Sit@del          | Gestauran               |            | PFAC        | Cadastre (Las    | icot2)  |  |  |
| e par commune 🕕  | Commune                 |            |             | *                |         |  |  |
| iode             | début *<br>du 07/05/202 | 21 🖻 au    | fin * 🖻     | Générer          |         |  |  |
| torique          |                         |            |             |                  |         |  |  |
| estaura          | In                      |            |             |                  |         |  |  |
| Next'Ads         | Indicateurs             | Dossiers   | Exports ADS | Statistiques     | ٠       |  |  |
| ports ADS        |                         |            |             |                  |         |  |  |
| Sit@del          | Gestauran               |            | PFAC        | Cadastre (La     | scot2)  |  |  |
| re par commune 🕕 | Commune                 |            |             | •                |         |  |  |
| riode            | du début*               | 🖻 au       | fin * 🖻     | Générer          |         |  |  |
| AC               |                         |            |             |                  |         |  |  |
|                  | Indicateurs             | Dossiers   | Exports ADS | Statistiques     | ٠       |  |  |
| orts ADS         |                         |            |             |                  |         |  |  |
| Sit@del          | Gestauran               |            | PFAC        | Cadastre (La     | ascot2) |  |  |
| re par commune 🕕 | Commune                 |            |             | •                |         |  |  |
| iode             | du début*               | 🖻 au       | fin * 🖻     | Générer          |         |  |  |
| e dossier        | Dormio de               | construirs |             |                  |         |  |  |
| adastre          | e (Lac                  | aut2       | 2)          |                  |         |  |  |
|                  | Indicateurs             | Dossiers   | Exports ADS | Statistiques     | \$      |  |  |
| orts ADS         |                         |            |             |                  |         |  |  |
| Sit@del          | Gestauran               |            | PFAC        | Cadastre (La     | ascot2) |  |  |
| -                |                         |            |             | •                |         |  |  |
| e par commune 🕕  | Commune                 |            |             |                  |         |  |  |
| iode             | Commune<br>Rechercher p | ar 🔘 date  | e de dépôt  | date de décision |         |  |  |

![](_page_49_Picture_6.jpeg)

![](_page_50_Picture_1.jpeg)

## **12. MODULE STATISTIQUES**

Next'Ads comprend en standard une série de fonctionnalité d'analyse de la base de données.

- Statistiques
- Bordereaux
- Registres

|            | Next'Ads    | Indicateurs | Dossiers       | Exports ADS                                   | Statistiques       | ٠                                                               |
|------------|-------------|-------------|----------------|-----------------------------------------------|--------------------|-----------------------------------------------------------------|
| Statistiqu | es          |             |                |                                               |                    |                                                                 |
| <b>1</b> s | élection    |             |                |                                               |                    |                                                                 |
| St         | tatistiques |             | Borde          | reaux                                         |                    | Registres                                                       |
|            |             |             | Conti<br>Borde | ôle de légalité<br>reau d'envoi en contrô     | le de légalité     | Flux de dossiers<br>Tableau des flux de dossiers                |
|            |             |             | Cons<br>Borde  | ultation des servic<br>reau de consultation d | es<br>les services | Dossiers pour affichage<br>Registre des dossiers pour affichage |
|            |             |             | Envo           | i des DIA aux serv                            | ices fiscaux       |                                                                 |

## 12.1. Bordereaux

- Bordereaux de consultation de services
- Bordereau d'envoi au contrôle de légalité
- Bordereau d'envoi des DIA aux services fiscaux

## 12.2. Registres

- Tableau des flux de dossier
  - Listing avec une combinaison de critères ( date de dépôt, date de réception du service, ttpe de permis )
  - Listing des dossiers répartis sur X communes
  - Affichage d'une page finale avec des statistiques (nombre par type de dossier, délai moyen de traitement, répartition suivant la décision ...)
- Registre des dossiers pour affichage en mairie

![](_page_50_Picture_18.jpeg)

![](_page_51_Picture_1.jpeg)

## **13. MODULE PARAMETRES**

.

Le comportement de Next'Ads pour l'ensemble des utilisateurs est paramétrable dans ce module.

#### L'accès aux modifications est limité par les privilèges octroyer aux utilisateurs.

| métrages                                                                 |                                                                                           |                                                                                  |                                                 |  |
|--------------------------------------------------------------------------|-------------------------------------------------------------------------------------------|----------------------------------------------------------------------------------|-------------------------------------------------|--|
| Sénéral                                                                  | Editions                                                                                  | Instruction                                                                      | Export                                          |  |
| Communes<br>Gerer mes communes                                           | Modèle<br>Personnaliser mes modèles                                                       | Workflow (Flux de travail)                                                       | Modèle d'export                                 |  |
| Service instructe<br>Paramétrer le servic                                | Général<br>Informations g                                                                 | générales sur les comm                                                           | nunes                                           |  |
| Instructeurs<br>Définir les instructeu<br>Requêtes<br>Créer mes requetes | Liste et gestion<br>des serv                                                              | our le SVE defini par co<br>n<br>vices instructeurs et inst                      | ommunes<br>tructeurs                            |  |
| Cartographie<br>Gérer mon SIG                                            | des inte<br>Gestion des re                                                                | ervenants<br>equêtes                                                             |                                                 |  |
| Gérer mon SVE                                                            | Gestion des p                                                                             | aramètres du SIG asso                                                            | ocié Next'Ads                                   |  |
| •                                                                        | Modèles de c<br>Bibles des clar<br>y compris ces<br>gestion du Pa<br>documents            | ourrier (Word ou Html)<br>uses<br>éléments provenant c<br>rapheur électronique ( | du <b>SIRAP store</b> (1)<br>pour signature des |  |
| •                                                                        | nstruction<br>Workflow (2)<br>Pièces par typ<br>Délais<br>Paramètres de<br>Services conse | pe de dossier<br>es taxes d'aménagem<br>ultés                                    | nent                                            |  |
| •                                                                        | Export                                                                                    |                                                                                  |                                                 |  |
|                                                                          | Paramétrage<br>institutionnels                                                            | des exports personnal<br>( Sit@del , Plat'AU )                                   | isés et des exports                             |  |

 Sirap Store : plateforme de mutualisation et d'échange avec d'autres utilisateurs des ressources (courriers, bible mise à disposition par la SIRAP à l'ensemble de ses utilisateurs, tous les éléments réglementaires (Certa, Bible, liste des pièces règlementaires ...) ainsi les mises à jour en seront simplifiées
 Workflow : gestion du déroulement des opérations et des étapes pour la gestion et l'instruction de chaque type de dossier, voir la chapitre concernant son paramétrage

![](_page_52_Picture_1.jpeg)

## 13.1. Général

## Général

Communes Gerer mes communes

Service instructeur Paramétrer le service instructeur

Instructeurs Définir les instructeurs

Requêtes Créer mes requetes

Cartographie Gérer mon SIG

SVE Gérer mon SVE

C. Contraction

## 13.2. Communes

Ensemble d'information et de paramètres utilisés dans différents modules de Next'Ads :

- Général définition de la lettre présente dans la numérotation d'une autorisation d'urbanisme.
- Informations sur le service urbanisme de la mairie (nom, coordonnées).
- Informations sur les signataires pouvant être utilisées dans les courriers.
- Commune soumise à un zonage ou non, carte communale, informations nécessaires pour l'instruction
- Dates et Texte général des Approbations/Révisions/Modification, informations utilisables comme champ de fusion
- Informations utilisées dans le SVE (Saisine par voie électronique)

![](_page_53_Picture_1.jpeg)

## 13.3. Notion de workflow

Le Workflow permet de contrôler le déroulement des opérations et des étapes pour la gestion et l'instruction de chaque type de dossier, voir le chapitre concernant son paramétrage.

Pour chaque type de dossier il existe un workflow par défaut.

Pour tous les dossiers de Next'Ads il existe au moins un modèle de Workflow sur le SirapStore.

Exemple avec un workflow pour CU

- 1ère représentation sous la forme d'étapes (liées par chaînage)

| Next'Ads Indicateurs Dossiers Exports ADS Statistiques 🏚                                               |                                     |
|----------------------------------------------------------------------------------------------------|-------------------------------------|
| Paramérages > Workflow > CU opérationnel avec SI - STANDARD                                            |                                     |
| Cet élément provient du Sirap Store.                                                                   |                                     |
| Diagramme Etapes                                                                                       | La création et personnalisation des |
| Délégration Type de desier associé<br>CU opérationnel avec SI-ST Certificat d'urbanisme o • Certificat | workflows permet de contrôler       |
| Réception de la demande en mairie                                                                      | d'un dossier                        |
| Analyse du dossier                                                                                     |                                     |
| Archivage                                                                                              |                                     |
| Certificat tacite                                                                                      |                                     |
| Demande de prorogation                                                                                 |                                     |
| Notification de prorogation                                                                            |                                     |
| Réception au service instructeur                                                                       |                                     |
| Réception complément                                                                                   |                                     |

-2ème représentation sous la forme de diagramme

![](_page_53_Figure_10.jpeg)

![](_page_54_Picture_1.jpeg)

## 13.4. Editions

## Editions

Modèle Personnaliser mes modèles

Bible des clauses Rédiger la bible

Parapheur Paramétrer le parapheur électronic

![](_page_54_Picture_7.jpeg)

![](_page_55_Picture_1.jpeg)

## 13.5. Instruction

## Instruction

Workflow (Flux de travail) Organiser mon travail

Pièces Constitutives Définir les pièces constitutives

Délais Définir les délais

Taxes d'aménagement Définir les périodes, les secteurs et les

Services Consultés Définir les services consultés

![](_page_55_Picture_9.jpeg)

![](_page_56_Picture_0.jpeg)

![](_page_56_Picture_1.jpeg)

## 13.6. Export

## Export

Modèle d'export Gérer mes modèles d'export

Sit@del Paramétrer mes exports Sit@del

![](_page_56_Picture_6.jpeg)

![](_page_57_Picture_0.jpeg)

![](_page_57_Picture_1.jpeg)

## 13.7. Termes ADS et DIA

## Termes ADS

Avis de décision Paramétrer mes avis de décision

Avis de décision services consultés Paramétrer mes avis de décision des serv

## Termes DIA et assimilés

Avis de décision Paramétrer mes avis de décision

![](_page_57_Picture_8.jpeg)

![](_page_58_Picture_1.jpeg)

## 14. SVE ET NEXT'ADS

Ce guide de référence Next'Ads ne prend pas en compte les éléments de paramétrage nécessaire pour SVE.

Ces informations sont disponibles dans un document spécifique qui indique tout le paramétrage et la procédure tant du côté SVE que du côté Next'Ads pour la dématérialisation du dépôt des dossiers ADS et DIA.

![](_page_58_Picture_5.jpeg)

![](_page_59_Picture_1.jpeg)

## **15. GENERALITES DES INTERFACES NEXT**

La nouvelle interface Next est appliquée dans les différents logiciels SIRAP Une liste de fonctionnalités, commune dans leur principe, sont disponibles.

Les logiciels Next de la Sirap proposent une interface qui adapte la mise en page d'un site en fonction de la résolution d'écran (technique du Responsive Design), écran de PC de bureau, tablette ou smartphone.

Exemple avec le tableau de bord Next'Ads

| Next'Ads Indicateurs |                                                     | conder-dococimite-oc       | capage= rabcolonnesi references=ade                                                          |                |                                                                                                    |
|----------------------|-----------------------------------------------------|----------------------------|----------------------------------------------------------------------------------------------|----------------|----------------------------------------------------------------------------------------------------|
|                      | Dossiers Exports ADS                                | Statistiques 🕻             | 3                                                                                            |                |                                                                                                    |
|                      |                                                     |                            |                                                                                              |                |                                                                                                    |
| e                    | ▼ Туре                                              |                            | ✓ Etat                                                                                       | ▼ Instructeur  | ▼ Requete                                                                                              |
| e dépot 🔹 ou entre   | e 🖹 et                                              | Année de déc               | cision 🔻 quientre 🖻                                                                          | let 🗉          |                                                                                                    |
|                      |                                                     |                            |                                                                                              |                |                                                                                                    |
|                      |                                                     |                            |                                                                                              |                | Masquer Filtres Réinitia                                                                               |
| Numéro               | Туре                                                | Dépôt                      | Demandeur                                                                                    | Commune        | Etape en cours Date d'é                                                                                |
| CU02619513A0002      | Certificat d'urbanisme d'informa<br>(Cua)           | tion <sub>31/12/2013</sub> |                                                                                              |                |                                                                                                    |
| DP02619513A0003      | Déclaration préalable (DP)                          | 31/12/2013                 |                                                                                              |                | ds                                                                                                    |
| PD01200313A0001      | Permis de démolir (PD)                              | 31/12/2013                 |                                                                                              |                |                                                                                                    |
| CU02619513A0001      | Certificat d'urbanisme d'informa<br>(Cua)           | tion <sub>31/12/2013</sub> |                                                                                              |                | 0                                                                                                    |
| CU02619513A0003      | Certificat d'urbanisme opération<br>(Cub)           | nnel 31/12/2013            |                                                                                              | Filtres        | Réinitialiser filtres                                                                                  |
| DP02619513A0002      | Déclaration préalable Maison<br>Individuelle (DPMI) | 31/12/2013                 |                                                                                              |                |                                                                                                    |
| CU01200113A0002      | Certificat d'urbanisme d'informa<br>(Cua)           | tion <sub>31/12/2013</sub> |                                                                                              | Recherche      |                                                                                                    |
| PA01200313A0001      | Permis d'aménager (PA)                              | 31/12/2013                 |                                                                                              |                |                                                                                                    |
|                      |                                                     |                            | Numéro Type                                                                                  | Dépôt DemandCo | mmur en diácháarÉtat                                                                                   |
|                      |                                                     |                            |                                                                                              |                |                                                                                                    |
|                      |                                                     |                            |                                                                                              |                | cours                                                                                                  |
| ris depuis           | un smartnha                                         | ne                         |                                                                                              |                | cours                                                                                                  |
| ais depuis           | un smartphc                                         | one                        |                                                                                              |                | cours                                                                                                  |
| ais depuis           | un smartpha                                         | one                        | NUMÉRO                                                                                       |                | DP01200                                                                                                |
| ais depuis           | un smartphc                                         | one                        | NUMÉRO<br>TYPE                                                                               |                | DP01200 <sup>-</sup>                                                                                   |
| ais depuis           | un smartpha                                         | one                        | NUMÉRO<br>TYPE<br>DÉPÔT                                                                      |                | DP01200 <sup>-</sup><br>Déclaration préa                                                               |
| ais depuis           | un smartpha                                         | one                        | NUMÉRO<br>TYPE<br>DÉPÔT                                                                      |                | DP01200<br>Déclaration préa                                                                            |
| ais depuis           | un smartphc                                         | one                        | NUMÉRO<br>TYPE<br>DÉPÔT<br>DEMANDEUR                                                         |                | DP01200 <sup>.</sup><br>Déclaration préa<br>0 <sup>.</sup><br>Moreau - F                               |
| ais depuis           | un smartpha                                         | one                        | NUMÉRO<br>TYPE<br>DÉPÔT<br>DEMANDEUR<br>COMMUNE                                              |                | DP01200<br>Déclaration préa<br>0<br>Moreau - F<br>Agen                                                 |
| ais depuis           | un smartphc                                         | one                        | NUMÉRO<br>TYPE<br>DÉPÔT<br>DEMANDEUR<br>COMMUNE<br>ETAPE EN COURS                            |                | Cours Ordenaa<br>DP01200 <sup>-</sup><br>Déclaration préa<br>0 <sup>-</sup><br>Moreau - F<br>Agen<br>R |
| ais depuis           | un smartpha                                         | one                        | NUMÉRO<br>TYPE<br>DÉPÔT<br>DEMANDEUR<br>COMMUNE<br>ETAPE EN COURS<br>DATE D'ÉCHÉANCE         |                | Cours DP01200 <sup>-</sup><br>Déclaration préa<br>0 <sup>-</sup><br>Moreau - F<br>Agen<br>R            |
| ais depuis           | un smartpha                                         | one                        | NUMÉRO<br>TYPE<br>DÉPÔT<br>DEMANDEUR<br>COMMUNE<br>ETAPE EN COURS<br>DATE D'ÉCHÉANCE<br>ÉTAT |                | Cours Ordenan<br>DP01200<br>Déclaration préa<br>0<br>Moreau - F<br>Agen<br>R<br>2<br>Attente d         |

Plein écran

C. State Trans

- qenie

![](_page_60_Picture_1.jpeg)

and the second

60

States of the

![](_page_61_Picture_0.jpeg)

### Quelques fonctionnalités d'un tableau affichant une liste

| Next'Ads Indicateurs Dossiers Exports ADS Statistiques |                                         |
|--------------------------------------------------------|-----------------------------------------|
|                                                        | Ponne _ Instructeur _ Requete           |
|                                                        | Masquer Filtres Réinitialiser filtres   |
| Dans les listes, à droite                              | Etape en cours Date d'échéance          |
| • DP01200                                              | Rejet tacite 20/09/2020                 |
| • DP04224 OU Recherche                                 | Rejet tacte Cliquer sur une ligne       |
| <ul> <li>DP01200 3 OUTILS</li> </ul>                   | Rejet tacite pour ouvrir un dossier     |
| • DP02619                                              | Rejet tacte dans l'écran courant        |
| 💶 🖳 Ajout d'un nouvel enregistre                       | ement Rejet tacite 22/11/2020           |
| • PP01200 Q Pacharaha dans los colonno                 | Rejet tacite 01/12/2020                 |
|                                                        | Rejet tacite 01/12/2020                 |
| Sária da fanctions dant la f                           | Rejet facite 02/12/2020                 |
| toujours présente                                      |                                         |
|                                                        |                                         |
| 4                                                      | comptage des dossiers en cours          |
|                                                        | pagination et déplacement sur les pages |
|                                                        | de données suivantes et précédentes     |

Ouvrir un module dans un onglet différent, clic droit sur le module Export pour l'ouvrir dans un autre onglet du navigateur

| Dossiers                                                                              | 0.                                                  | ivrir le lien dans une nouvelle fenêtre<br>ivrir le lien dans une fenêtre en navigat | tion privée             |     |
|---------------------------------------------------------------------------------------|-----------------------------------------------------|--------------------------------------------------------------------------------------|-------------------------|-----|
| Commune                                                                               | Type En                                             | registrer le lien sous<br>pier l'adresse du lien                                     |                         |     |
| Année de dépot 🔹 ou entre                                                             | 🗉 et 🔤                                              | pecter                                                                               | Ctrl+Maj+I              | •   |
|                                                                                       |                                                     |                                                                                      |                         |     |
| Numéro                                                                                | Туре                                                | Dépôt                                                                                | Demandeur               |     |
| 1977 - C                                                                              | Certificat d'urbanisme d'in                         | formation 31/12/2013                                                                 | Philippe Mattéo         |     |
| CU02619513A0002                                                                       | (ouu)                                               |                                                                                      |                         |     |
| <ul> <li>CU02619513A0002</li> <li>DP02619513A0003</li> </ul>                          | Déclaration préalable (DP                           | ) 31/12/2013                                                                         | Morin Elisa             |     |
| <ul> <li>CU02619513A0002</li> <li>DP02619513A0003</li> <li>PD01200313A0001</li> </ul> | Déclaration préalable (DP<br>Permis de démolir (PD) | ) 31/12/2013<br>31/12/2013                                                           | Morin Elisa<br>Robin SA |     |
| <ul> <li>CU02619513A0002</li> <li>DP02619513A0003</li> <li>PD01200313A0001</li> </ul> | Déclaration préalable (DP<br>Permis de démolir (PD) | ) 31/12/2013<br>31/12/2013                                                           | Morin Elisa<br>Robin SA |     |
| <ul> <li>CU02619513A0002</li> <li>DP02619513A0003</li> <li>PD01200313A0001</li> </ul> | Déclaration préalable (DP<br>Permis de démolir (PD) | ) 31/12/2013<br>31/12/2013                                                           | Morin Elisa<br>Robin SA | 2   |
| <ul> <li>CU02619513A0002</li> <li>DP02619513A0003</li> <li>PD01200313A0001</li> </ul> | Déclaration préalable (DP<br>Permis de démolir (PD) | ) 31/12/2013<br>31/12/2013                                                           | Morin Elisa<br>Robin SA | -2/ |

![](_page_62_Picture_0.jpeg)

Depuis la liste des dossiers, ouvrir une autorisation dans un onglet différent,

| <b>\$</b>  | Next'Ads    | Indicateurs                  | Dossiers Exports AD | S Statistiques | \$          |            |        |               |                 |                       |
|------------|-------------|------------------------------|---------------------|----------------|-------------|------------|--------|---------------|-----------------|-----------------------|
| Dossiers   |             |                              |                     |                |             |            |        |               |                 |                       |
| Commune    |             |                              | 👻 Туре              |                |             | ✓ Etat     |        | ✓ Instructeur | ▼ Re            | quete                 |
| Année de ( | dépot       | <ul> <li>ou entre</li> </ul> | et                  | 🖆 Année        | de décision | • ou entre | 🖻 et   | Ē             |                 |                       |
|            |             |                              |                     |                |             |            |        |               | Masquer Filtres | Réinitialiser filtres |
|            | Numéro      | _                            | Туре                | Dépôt          |             | Demandeur  | Co     | mmune         | Etape en cours  | Date d'échéance       |
| •          | CU026195134 | A0002                        |                     |                |             |            |        | :             |                 |                       |
| •          | DP02619513A | A0003                        | EN DOUI (           | ligne          | e a ur      | aossier    | clique | r sur 🔹       |                 |                       |
| •          | PD012003134 | 40001                        | puis sur            | Ouvrir [       | 2           |            |        |               |                 |                       |

Quelques fonctionnalités en exemple avec le dossier d'une autorisation d'urbanisme

Réduire le menu d'un dossier

| Next'Ads Indicateurs Dossiers Exports ADS Statistiques                                                                                                    | Next AGS Indicateurs Dossiers Exports ADS Statistiques                                                                                                    |
|----------------------------------------------------------------------------------------------------|----------------------------------------------------------------------------------------------------|
| Dossiers > Cerfa                                                                                                    |                                                                                                    |
| Informations Le formulare contient 4 erreurs. Pour visualiser <u>cliquez isi</u>                                                                                     | Le formulaire contient 4 erreurs. Pour visualiser ciliquez lai                                                                                                    |
|                                                                                                    | I - Identité du demandeur         €         r un autre demandeur         Image: State structure         Nom         Perez         Prénom Léa         Date et lieu de naissance         Date 08/03/2021 B         Commune Lake Pierrechester |
| Département Laite Pays République française                                                                                                    | Département Lake Pays République française  Coordonnées du demandeur                                                                                                    |
| Adresse:     Numero     19     Vole     Nguyen Saint-Denis       Lieu-dit     Suite 674     Localité     Agen d'Aveyron       Code postal     12650     BP     Cedex | Adresse : Numero 16 Vole Nguyen Sami-Denis Lieu-dit. Suite 674 Localité. Agen d'Aveyron Code postal 12630 BP Cedex                                                                                                    |
|                                                                                                    |                                                                                                    |
| Bouton Réduire le menu                                                                                                    | et la Flêche 💙 pour agrandir                                                                                                    |
|                                                                                                    |                                                                                                    |

![](_page_62_Picture_7.jpeg)

![](_page_63_Picture_1.jpeg)

Accès et validation de la saisie

L'accès aux écrans de saisie est direct, en mode modification par défaut, il n'y a pas de bouton *modifier* pour commencer la saisie.

Par contre la validation doit être faite manuellement, elle est indiquée toujours en haut à droite.

Dans l'exemple d'une saisie répartie sur plusieurs rubriques (exemple avec une autorisation d'urbanisme, une demande de DICT ...) la validation doit êre faite de préférence sur la rubrique avant de changer de rubrique. Toutes les rubriques ne possédent pas de bouton *Enregistrer*.(exemple rubrique informations ou synthèse d'un dossier)

Saisie obligatoire , les champs concernés sont marqués d'une étoile

Saisie assistée pour les adresses,

avec accès à une liste de voies/rue par commune ( assistance via la Banque Adresse Nationale )

|                                                                                                    |                       | 3-Dourgeois June 020 20400 Mil | intelar-sur-Octvar |
|----------------------------------------------------------------------------------------------------|-----------------------|--------------------------------|--------------------|
| 19 Lemoine des Francs-Bourgeois Suit                                                                                                    | $\rightarrow$         | Détails de l'adres             | sse                |
| Détails de l'adresse                                                                                                    | Numero<br>19          | Voie<br>Lemoine des Francs-    | Bourgeois          |
|                                                                                                    | Lieu-dit<br>Suite 525 | Commun                         | ar-sur-Gervanne    |
|                                                                                                    | Code Postal<br>26400  | Boite Postale                  | Cedex              |
| Numiro         MARS           CU02619513A0002         1         2         3         4         5                                                                                                    | année/mo              | is/jour                        |                    |
| 7 8 9 10 11 12                                                                                                    |                       | te                             |                    |
| DP02619513A0003         7         8         9         10         11         12           14         15         16         17         18         19           PD01200313A0001         21         22         23         24         25         26 | saisie direc          |                                |                    |

![](_page_64_Picture_1.jpeg)

Saisie/suppression dans une liste (hors tableau de bord) exemple dans les rappels d'un dossier

| Références cadastrales                                       | 1 lign | e sélectionnée |   |         |                |             |                     |     |
|--------------------------------------------------------------|--------|----------------|---|---------|----------------|-------------|---------------------|-----|
|                                                              |        | Quartier       | ↑ | Section | Numéro         | Maître      | Provisoire          |     |
|                                                              |        | 000            |   | 0A      | 0263           |             |                     |     |
|                                                              |        | 000            |   | 3 fon   | ctions à l'ent | rée dans c  | cet écran           |     |
| + 4ème Fonction suppression<br>activée si au moins une ligne |        |                |   | +       | Ajout d'un r   | nouvel enre | egistrement         |     |
|                                                              |        | ligne a        |   | Q       | Recherche      | dans les co | olonnes de la liste | è   |
| été selectionnée :                                           |        |                |   | :       | Sária da for   | octions da  | nt la fonction evr  | ort |
| Contrôle du doss                                             |        |                |   |         | toujours pré   | sente       |                     |     |

Quelques fonctionnalités en exemple avec la gestion des termes

![](_page_64_Picture_5.jpeg)

![](_page_65_Picture_1.jpeg)

## **16. SIRAP SYNC INSTALLATION ET ACTIVATION**

Le service Sirap Sync est un logiciel Sirap optionnel en lien avec Next'Ads. Il permet de synchroniser automatiquement avec le serveur les modifications des documents édités (de type Word au format docx) téléchargés en local. Attention les courriers modèle (docx) ne sont pas synchronisés via Sirap Sync mais manuellement (voir le chapitre création de modèles).

Le service Sirap Sync est disponible pour tous les ordinateurs équipés d'un système d'exploitation Microsoft Windows récent.

Dans un dossier, en cas d'utilisation d'un document de type Word, sans avoir activée cette préférence, cette opération d'activation sera rappelée Suivez le lien *cliquez-ici* affiché dans la zone de notification du dossier.

![](_page_65_Picture_6.jpeg)

Ou aller dans vos Préférences

![](_page_65_Picture_8.jpeg)

Dans Préférences > Personnalisation, télécharger et installer le programme Sirap Sync avec le bouton Télécharger

![](_page_65_Picture_10.jpeg)

![](_page_66_Picture_0.jpeg)

|           | Next'Ads | Indicateurs       | Dossiers | Exports ADS                                         | St                                                          |
|-----------|----------|-------------------|----------|-----------------------------------------------------|-------------------------------------------------------------|
| Préférenc | es       |                   |          | Après le téléct<br>activer Sirap S<br>modifications | nargement,<br>ync et enregistrer les<br>(en haut à droite). |
| D         | ossiers  | SIG               | Pe       | rsonnalisation                                      |                                                             |
| Apparent  | ce       | Thème<br>Standard | *        |                                                     |                                                             |
|           |          | Sombre            | •        |                                                     |                                                             |

Sous Chrome ( en bas à gauche du navigateur) ou sous Firefox, lancer l'installation de Sirap\_Sync.msi .

Vous devez avoir par ailleurs un minimum de droits en local pour installer cet outil, veuillez joindre votre administrateur système/réseaux pour de plus amples détails.

Une sécurité de Windows peut être activée, celle-ci est à passer.

| Microsoft Defender SmartScreen a empêché le démarrage d'u<br>non reconnue. L'exécution de cette application peur metite sot<br>danger.<br>Informations complémentaires | Wind                             | lows a protégé votre ordinate                                                                                     |                       |
|----------------------------------------------------------------------------------------------------|----------------------------------|----------------------------------------------------------------------------------------------------|-----------------------|
|                                                                                                    | Microsoft<br>non reco<br>danger. | t Defender SmartScreen a empêché le démarrage d'une<br>nnue. L'exécution de cette application peut mettre votre   |                       |
|                                                                                                    | Applicati<br>Éditeur :           | on : sirap_sync.msi<br>Éditeur inconnu                                                                            |                       |
|                                                                                                    |                                  | <ul> <li>cliquer sur Exécuter quand r</li> <li>suivre ensuite les indications</li> <li>l'installation.</li> </ul> | nême<br>pour terminer |
|                                                                                                    |                                  |                                                                                                    |                       |
|                                                                                                    |                                  |                                                                                                    |                       |
|                                                                                                    |                                  |                                                                                                    |                       |

![](_page_67_Picture_1.jpeg)

Le composant Sirap Sync en fonctionnement est visible parmi les icones de la barre des tâches de Window et dans les logiciels installés du menu Windows

menu windows

C. C. State of the second

![](_page_67_Picture_4.jpeg)

barre d'icônes

![](_page_67_Picture_6.jpeg)

Optionnel : changement du dossier de téléchargement dans Sirap Sync Lancer Sirap Sync depuis le menu de Windows ou un clic-droit sur l'icône de la barre de tâche

| A to the second second se |                                                                                  |
|----------------------------------------------------------------------------------------------------|----------------------------------------------------------------------------------|
| Alerte de securite Windows Le Pare-feu Windows Defender a bloqué certaines fonctionnalités de cette application.                                                                                                    | Message optionnel sous Windows sur le<br>pare feu de Windows est activé.         |
| Le Pare-feu Windows Defender a bloqué certaines fonctionnalités de SirapSyncApp sur tous les<br>réseaux publics et privés. SirapSyncApp<br>Éditeur : Sirap group<br>Éditeur : Sirap group<br>Chemin C: (program files (x86)\sirap\setupsirapsync<br>d'accès : \sirapsyncapp.exe<br>Autoriser SirapSyncApp à communiquer sur ces réseaux :<br>Défeneux privés tels auf néseau d'herteurise                                                                                                    | Parmétrage par défaut dans Le dossier<br>appelé TELECHARGEMENT (en fr) du bureau |
| ☑ Réseaux publics, tels qu'un aéroport ou un cybercafé (non recommandé car ces réseaux sont rarement sécurisés)                                                                                                    | Sirap Sync —                                                                     |
| Si les applications sont autorisées via un pare-feu, quels sont les risques encourus ?                                                                                                    | Paramétrage A propos                                                             |
|                                                                                                    | L'adresse du dossier de téléchargement<br>C:\Users\francois\Downloads            |
|                                                                                                    | isirap -                                                                         |
|                                                                                                    |                                                                                  |

![](_page_68_Picture_1.jpeg)

## **17. MODIFIER LE TYPE DE DOSSIER OU SA** NUMEROTATION

Au niveau de la rubrique Instruction, des fonctions spécifiques sont disponibles depuis l'interface.

- Changement du numéro de dossier (sur les derniers caractères seulement)
- Changement du type de dossier (liste en adéquation avec le type de permis en cours)

![](_page_68_Picture_6.jpeg)

### Attention

![](_page_68_Picture_8.jpeg)

![](_page_69_Picture_0.jpeg)

<u>Notes</u>

![](_page_69_Picture_3.jpeg)